| Route Name             |       |
|------------------------|-------|
| Active                 |       |
| 🗖 Private              |       |
| Destination IP Address | 0.0.0 |
| IP Subnet Mask         | 0.0.0 |
| Gateway IP Address     | 0.0.0 |
| Metric                 | 2     |
|                        |       |

Figure 84 Management > Static Route > IP Static Route > Edit

Each field is described in the following table.

| LABEL                     | DESCRIPTION                                                                                                    |
|---------------------------|----------------------------------------------------------------------------------------------------|
| Route Name                | Enter the name of the static route.                                                                                                    |
| Active                    | Select this if you want the static route to be used. Clear this if you do not want the static route to be used.                                                                                                    |
| Private                   | Select this if you do not want the ZyXEL Device to tell other routers about this static route. For example, you might select this if the static route is in your LAN. Clear this if you want the ZyXEL Device to tell other routers about this static route.                                                                                                    |
| Destination IP<br>Address | Enter one of the destination IP addresses that this static route affects.                                                                                                    |
| IP Subnet Mask            | Enter the subnet mask that defines the range of destination IP addresses that this static route affects. If this static route affects only one IP address, enter 255.255.255.255.                                                                                                    |
| Gateway IP<br>Address     | Enter the IP address of the gateway to which the ZyXEL Device should send packets for the specified <b>Destination</b> . The gateway is a router or a switch on the same network segment as the device's LAN or WAN port. The gateway helps forward packets to their destinations.                                                                                                    |
| Metric                    | Usually, you should keep the default value. This field is related to RIP. See Chapter 8 on page 83 for more information.                                                                                                    |
|                           | The metric represents the "cost of transmission". A router determines the best route for transmission by choosing a path with the lowest "cost". The smaller the metric, the lower the "cost". RIP uses hop count as the measurement of cost, where 1 is for a directly-connected network. The metric must be 1-15; if you use a value higher than 15, the routers assume the link is down. |
| Apply                     | Click this to save your changes and to apply them to the ZyXEL Device.                                                                                                    |
| Cancel                    | Click this to return to the previous screen without saving your changes.                                                                                                    |

| Table 49 Ma | anagement > | Static | Route > | • IP | Static | Route | > E | Edit |
|-------------|-------------|--------|---------|------|--------|-------|-----|------|
|-------------|-------------|--------|---------|------|--------|-------|-----|------|

# CHAPTER 16 Remote MGMT

Use these screens to control which computers can use which services to access the ZyXEL Device on each interface.

# **16.1 Remote Management Overview**

Remote management allows you to determine which services/protocols can access which ZyXEL Device interface (if any) from which computers.

You may manage your ZyXEL Device from a remote location via:

- Internet (WAN only)
   ALL (LAN and WAN)
- LAN only
   Neither (Disable).

To disable remote management of a service, select **Disable** in the corresponding **Server** Access field.

You may only have one remote management session running at a time. The ZyXEL Device automatically disconnects a remote management session of lower priority when another remote management session of higher priority starts. The priorities for the different types of remote management sessions are as follows.

- **1** Telnet
- **2** HTTP

## 16.1.1 Remote Management Limitations

Remote management over LAN or WAN will not work when:

- **1** A filter in SMT menu 3.1 (LAN) or in menu 11.5 (WAN) is applied to block a Telnet, FTP or Web service.
- **2** You have disabled that service in one of the remote management screens.
- **3** The IP address in the **Secured Client IP** field does not match the client IP address. If it does not match, the ZyXEL Device will disconnect the session immediately.
- **4** There is already another remote management session with an equal or higher priority running. You may only have one remote management session running at one time.

## 16.1.2 Remote Management and NAT

When NAT is enabled:

- Use the ZyXEL Device's WAN IP address when configuring from the WAN.
- Use the ZyXEL Device's LAN IP address when configuring from the LAN.

## 16.1.3 System Timeout

There is a default system management idle timeout of five minutes (three hundred seconds). The ZyXEL Device automatically logs you out if the management session remains idle for longer than this timeout period. The management session does not time out when a statistics screen is polling. You can change the timeout period in the **Maintenance > System > General** screen.

# 16.2 Remote Management Screens

## 16.2.1 WWW Screen

Use this screen to control HTTP access to your ZyXEL Device. To access this screen, click **Management > Remote MGMT > WWW**.

| Figure 85 | Management > | Remote | MGMT | > WWW |
|-----------|--------------|--------|------|-------|
|-----------|--------------|--------|------|-------|

| Server Port                            | 80                                                                  |
|----------------------------------------|---------------------------------------------------------------------|
| Server Access                          | LAN & WAN 💌                                                         |
| Secured Client IP Address              | All O Selected 0.0.0.0                                              |
| Note:                                  |                                                                     |
| 1. For <u>UPnP</u> to function normall | y, the HTTP service must be available for LAN computers using UPnP. |
|                                        |                                                                     |

Each field is described in the following table.

| Table 50 | Management > | Remote | MGMT | > | www |
|----------|--------------|--------|------|---|-----|
|----------|--------------|--------|------|---|-----|

| LABEL                        | DESCRIPTION                                                                                                    |
|------------------------------|----------------------------------------------------------------------------------------------------|
| Server Port                  | Enter the port number this service can use to access the ZyXEL Device. The computer must use the same port number.                                                                                                    |
| Server Access                | Select the interface(s) through which a computer may access the ZyXEL Device using this service.                                                                                                    |
| Secured Client IP<br>Address | Select <b>All</b> to allow any computer to access the ZyXEL Device using this service.<br>Select <b>Selected</b> to only allow the computer with the IP address that you specify to access the ZyXEL Device using this service. |

| Table 50 | Management > | Remote MG | MT > WWW |
|----------|--------------|-----------|----------|
|----------|--------------|-----------|----------|

| LABEL | DESCRIPTION                                                        |
|-------|--------------------------------------------------------------------|
| Apply | Click this to save your changes.                                   |
| Reset | Click this to set every field in this screen to its default value. |

## 16.2.2 Telnet Screen

Use this screen to control Telnet access to your ZyXEL Device. To access this screen, click **Management > Remote MGMT > Telnet**.

| Fiaure 86 | Management > | Remote | MGMT | > | Telnet |
|-----------|--------------|--------|------|---|--------|
|           |              |        |      |   |        |

| Server Port               | 23                       |
|---------------------------|--------------------------|
| Server Access             | LAN & WAN                |
| Secured Client IP Address | • All C Selected 0.0.0.0 |
|                           |                          |
|                           |                          |
|                           | Apply Reset              |

Each field is described in the following table.

| Table 51 Management > | Remote MGMT > Telnet |
|-----------------------|----------------------|
|-----------------------|----------------------|

| LABEL                        | DESCRIPTION                                                                                                    |
|------------------------------|----------------------------------------------------------------------------------------------------|
| Server Port                  | Enter the port number this service can use to access the ZyXEL Device. The computer must use the same port number.                                                                                                    |
| Server Access                | Select the interface(s) through which a computer may access the ZyXEL Device using this service.                                                                                                    |
| Secured Client IP<br>Address | Select <b>All</b> to allow any computer to access the ZyXEL Device using this service.<br>Select <b>Selected</b> to only allow the computer with the IP address that you specify to access the ZyXEL Device using this service. |
| Apply                        | Click this to save your changes.                                                                                                    |
| Reset                        | Click this to set every field in this screen to its default value.                                                                                                    |

## 16.2.3 FTP Screen

Use this screen to control FTP access to your ZyXEL Device. To access this screen, click **Management > Remote MGMT > FTP**.

| Server Port               | 21                       |
|---------------------------|--------------------------|
| Server Access             | LAN & WAN                |
| Secured Client IP Address | ● All C Selected 0.0.0.0 |
|                           |                          |

#### Figure 87 Management > Remote MGMT > FTP

Each field is described in the following table.

Table 52 Management > Remote MGMT > FTP

| LABEL                        | DESCRIPTION                                                                                                    |
|------------------------------|----------------------------------------------------------------------------------------------------|
| Server Port                  | Enter the port number this service can use to access the ZyXEL Device. The computer must use the same port number.                                                                                                    |
| Server Access                | Select the interface(s) through which a computer may access the ZyXEL Device using this service.                                                                                                    |
| Secured Client IP<br>Address | Select <b>All</b> to allow any computer to access the ZyXEL Device using this service.<br>Select <b>Selected</b> to only allow the computer with the IP address that you specify to access the ZyXEL Device using this service. |
| Apply                        | Click this to save your changes and to apply them to the ZyXEL Device.                                                                                                    |
| Reset                        | Click this to set every field in this screen to its default value.                                                                                                    |

## 16.3 SNMP

Simple Network Management Protocol (SNMP) is a protocol used for exchanging management information between network devices. SNMP is a member of the TCP/IP protocol suite. Your ZyXEL Device supports SNMP agent functionality, which allows a manager station to manage and monitor the ZyXEL Device through the network. The ZyXEL Device supports SNMP version one (SNMPv1) and version two (SNMPv2). The next figure illustrates an SNMP management operation.

Note: SNMP is only available if TCP/IP is configured.

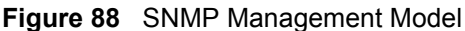

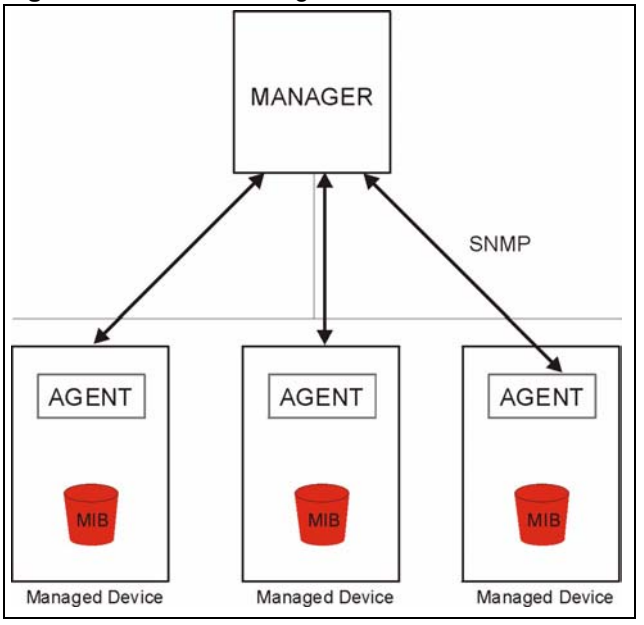

An SNMP managed network consists of two main types of component: agents and a manager.

An agent is a management software module that resides in a managed device (the ZyXEL Device). An agent translates the local management information from the managed device into a form compatible with SNMP. The manager is the console through which network administrators perform network management functions. It executes applications that control and monitor managed devices.

The managed devices contain object variables/managed objects that define each piece of information to be collected about a device. Examples of variables include such as number of packets received, node port status etc. A Management Information Base (MIB) is a collection of managed objects. SNMP allows a manager and agents to communicate for the purpose of accessing these objects.

SNMP itself is a simple request/response protocol based on the manager/agent model. The manager issues a request and the agent returns responses using the following protocol operations:

- Get Allows the manager to retrieve an object variable from the agent.
- GetNext Allows the manager to retrieve the next object variable from a table or list within an agent. In SNMPv1, when a manager wants to retrieve all elements of a table from an agent, it initiates a Get operation, followed by a series of GetNext operations.
- Set Allows the manager to set values for object variables within an agent.
- Trap Used by the agent to inform the manager of some events.

## 16.3.1 Supported MIBs

The ZyXEL Device supports MIB II that is defined in RFC-1213 and RFC-1215. The focus of the MIBs is to let administrators collect statistical data and monitor status and performance.

## 16.3.2 SNMP Traps

The ZyXEL Device will send traps to the SNMP manager when any one of the following events occurs:

 Table 53
 SNMP Traps

| TRAP # | TRAP NAME                                           | DESCRIPTION                                                                                                    |
|--------|-----------------------------------------------------|----------------------------------------------------------------------------------------------------|
| 0      | coldStart (defined in RFC-1215)                     | A trap is sent after booting (power on).                                                                                                    |
| 1      | warmStart (defined in RFC-1215)                     | A trap is sent after booting (software reboot).                                                                                                    |
| 4      | authenticationFailure (defined in <i>RFC-1215</i> ) | A trap is sent to the manager when receiving any SNMP get or set requirements with the wrong community (password).                                          |
| 6      | whyReboot (defined in ZYXEL-<br>MIB)                | A trap is sent with the reason of restart before rebooting when the system is going to restart (warm start).                                                |
| 6a     | For intentional reboot:                             | A trap is sent with the message "System reboot by user!" if reboot is done intentionally, (for example, download new files, CI command "sys reboot", etc.). |
| 6b     | For fatal error:                                    | A trap is sent with the message of the fatal code if the system reboots because of fatal errors.                                                            |

## 16.3.3 Configuring SNMP

To change your ZyXEL Device's SNMP settings, click **Advanced > Remote MGMT > SNMP**. The screen appears as shown.

Use this screen to control FTP access to your ZyXEL Device. To access this screen, click **Management > Remote MGMT > SNMP**.

| NMP Configuration         |                        |
|---------------------------|------------------------|
| Get Community             | public                 |
| Set Community             | public                 |
| Trap Community            | public                 |
| Trap Destination          | 0.0.0.0                |
| NMP                       |                        |
| Service Port              | 161                    |
| Service Access            | LAN & WAN              |
| Secured Client IP Address | All C Selected 0.0.0.0 |

Figure 89 Management > Remote MGMT > SNMP

**The** following table describes the labels in this screen.

| LABEL              | DESCRIPTION                                                                                                    |
|--------------------|----------------------------------------------------------------------------------------------------|
| SNMP Configuration |                                                                                                    |
| Get Community      | Enter the <b>Get Community</b> , which is the password for the incoming Get and GetNext requests from the management station. The default is public and allows all requests. |
| Set Community      | Enter the <b>Set community</b> , which is the password for incoming Set requests from the management station. The default is public and allows all requests.                 |
| Trap Community     | Enter the trap community, which is the password sent with each trap to the SNMP manager. The default is public and allows all requests.                                      |
| Trap Destination   | Enter the IP address of the station to send your SNMP traps to.                                                                                                    |
| SNMP               |                                                                                                    |
| Port               | You may change the server port number for a service if needed, however you must use the same port number in order to use that service for remote management.                 |
| Access Status      | Select the interface(s) through which a computer may access the ZyXEL Device using this service.                                                                             |
| Secured Client IP  | A secured client is a "trusted" computer that is allowed to communicate with the ZyXEL Device using this service.                                                            |
|                    | Select <b>All</b> to allow any computer to access the ZyXEL Device using this service.                                                                                       |
|                    | Choose <b>Selected</b> to just allow the computer with the IP address that you specify to access the ZyXEL Device using this service.                                        |
| Apply              | Click this button to save your customized settings and exit this screen.                                                                                                    |
| Reset              | Click this button to set each field in this screen to its default value.                                                                                                    |

## 16.3.4 DNS Screen

Use this screen to control DNS access to your ZyXEL Device. To access this screen, click **Management > Remote MGMT > DNS**.

**Figure 90** Management > Remote MGMT > DNS

| Service Port              | 53        |
|---------------------------|-----------|
| Service Access            | LAN & WAN |
| Secured Client IP Address |           |
|                           |           |
|                           |           |

Each field is described in the following table.

| Table 55 | Management > | Remote MGM | ۲ > DNS |
|----------|--------------|------------|---------|
|----------|--------------|------------|---------|

| LABEL                        | DESCRIPTION                                                                                                    |
|------------------------------|----------------------------------------------------------------------------------------------------|
| Server Port                  | This field is read-only. This field displays the port number this service uses to access the ZyXEL Device. The computer must use the same port number.                                                                          |
| Server Access                | Select the interface(s) through which a computer may access the ZyXEL Device using this service.                                                                                                    |
| Secured Client IP<br>Address | Select <b>All</b> to allow any computer to access the ZyXEL Device using this service.<br>Select <b>Selected</b> to only allow the computer with the IP address that you specify to access the ZyXEL Device using this service. |
| Apply                        | Click this to save your changes.                                                                                                    |
| Reset                        | Click this to set every field in this screen to its last-saved value.                                                                                                    |

## 16.3.5 Security Screen

Use this screen to control how your ZyXEL Device responds to other types of requests. To access this screen, click **Management > Remote MGMT > Security**.

| Figure 91 Management > Ren        |                             |
|-----------------------------------|-----------------------------|
| ICMP                              |                             |
| Respond to Ping on                | LAN & WAN                   |
| $\Box$ Do not respond to request: | s for unauthorized services |
|                                   | Apply Reset                 |
|                                   |                             |

**Figure 91** Management > Remote MGMT > Security

Each field is described in the following table.

 Table 56
 Management > Remote MGMT > Security

| LABEL                                                         | DESCRIPTION                                                                                                    |
|---------------------------------------------------------------|----------------------------------------------------------------------------------------------------|
| Respond to Ping on                                            | Select the interface(s) on which the ZyXEL Device should respond to incoming ping requests.                                                                                                    |
|                                                               | <b>Disable</b> - the ZyXEL Device does not respond to any ping requests.                                                                                                    |
|                                                               | LAN - the ZyXEL Device only responds to ping requests received from the LAN.                                                                                                    |
|                                                               | <b>WAN</b> - the ZyXEL Device only responds to ping requests received from the WAN.                                                                                                    |
|                                                               | <b>LAN &amp; WAN</b> - the ZyXEL Device responds to ping requests received from the LAN or the WAN.                                                                                                    |
| Do not respond to<br>requests for<br>unauthorized<br>services | Select this to prevent outsiders from discovering your ZyXEL Device by sending requests to unsupported port numbers. If an outside user attempts to probe an unsupported port on your ZyXEL Device, an ICMP response packet is automatically returned. This allows the outside user to know the ZyXEL Device exists. Your ZyXEL Device supports anti-probing, which prevents the ICMP response packet from being sent. This keeps outsiders from discovering your ZyXEL Device when unsupported ports are probed. |
|                                                               | If you clear this, your ZyXEL Device replies with an ICMP Port Unreachable packet for a port probe on unused UDP ports and with a TCP Reset packet for a port probe on unused TCP ports.                                                                                                    |
| Apply                                                         | Click this to save your changes.                                                                                                    |
| Cancel                                                        | Click this to set every field in this screen to its default value.                                                                                                    |

# CHAPTER 17 UPnP

Use this screen to set up UPnP.

# 17.1 Introducing Universal Plug and Play

Universal Plug and Play (UPnP) is a distributed, open networking standard that uses TCP/IP for simple peer-to-peer network connectivity between devices. A UPnP device can dynamically join a network, obtain an IP address, convey its capabilities and learn about other devices on the network. In turn, a device can leave a network smoothly and automatically when it is no longer in use.

## 17.1.1 How do I know if I'm using UPnP?

UPnP hardware is identified as an icon in the Network Connections folder (Windows XP). Each UPnP compatible device installed on your network will appear as a separate icon. Selecting the icon of a UPnP device will allow you to access the information and properties of that device.

## 17.1.2 NAT Traversal

UPnP NAT traversal automates the process of allowing an application to operate through NAT. UPnP network devices can automatically configure network addressing, announce their presence in the network to other UPnP devices and enable exchange of simple product and service descriptions. NAT traversal allows the following:

- Dynamic port mapping
- Learning public IP addresses
- Assigning lease times to mappings

Windows Messenger is an example of an application that supports NAT traversal and UPnP.

See Chapter 9 on page 97 for further information about NAT.

## 17.1.3 Cautions with UPnP

The automated nature of NAT traversal applications in establishing their own services and opening firewall ports may present network security issues. Network information and configuration may also be obtained and modified by users in some network environments.

All UPnP-enabled devices may communicate freely with each other without additional configuration. Disable UPnP if this is not your intention.

## 17.1.4 UPnP and ZyXEL

ZyXEL has achieved UPnP certification from the Universal Plug and Play Forum Creates UPnP<sup>™</sup> Implementors Corp. (UIC). ZyXEL's UPnP implementation supports IGD 1.0 (Internet Gateway Device). At the time of writing ZyXEL's UPnP implementation supports Windows Messenger 4.6 and 4.7 while Windows Messenger 5.0 and Xbox are still being tested.

The ZyXEL Device only sends UPnP multicasts to the LAN.

See later sections for examples of installing UPnP in Windows XP and Windows Me as well as an example of using UPnP in Windows.

# 17.2 UPnP Examples

## 17.2.1 Installing UPnP in Windows Example

This section shows how to install UPnP in Windows Me and Windows XP.

## 17.2.1.1 Installing UPnP in Windows Me

Follow the steps below to install the UPnP in Windows Me.

- 1 Click Start and Control Panel. Double-click Add/Remove Programs.
- **2** Click on the **Windows Setup** tab and select **Communication** in the **Components** selection box. Click **Details**.

| Add/Remove Programs Properties                                                                                                    | ? ×                                                          |
|----------------------------------------------------------------------------------------------------|--------------------------------------------------------------|
| Install/Uninstall Windows Setup Startup Dis                                                                                                    | <                                                            |
| To add or remove a component, select or clea<br>the check box is shaded, only part of the comp<br>installed. To see what's included in a components: | r the check box. If<br>ponent will be<br>ent, click Details. |
| ☑ Baddress Book                                                                                                    | 1.7 MB 🔺                                                     |
| 🔽 参 Communications                                                                                                    | 5.6 MB                                                       |
| 🗆 🔊 Desktop Themes                                                                                                    | 0.0 MB                                                       |
| 🗹 🗑 Games                                                                                                    | 10.1 MB                                                      |
| 🗆 🏐 Multilanguage Support                                                                                                    | 0.0 MB 💌                                                     |
| Space used by installed components:<br>Space required:<br>Space available on disk:<br>Description                                                    | 42.4 MB<br>0.0 MB<br>866.3 MB                                |
| Includes accessories to help you connect to<br>and online services.<br>5 of 10 components selected                                                   | <u>D</u> etails<br>Have Disk                                 |
| OK Car                                                                                                    | cel Apply                                                    |

#### Figure 92 Add/Remove Programs: Windows Setup: Communication

**3** In the **Communications** window, select the **Universal Plug and Play** check box in the **Components** selection box.

Figure 93 Add/Remove Programs: Windows Setup: Communication Components

| Communications                                                                                                    | 2                                                                                       |
|----------------------------------------------------------------------------------------------------|-----------------------------------------------------------------------------------------|
| To install a component, select the check bo<br>component name, or clear the check box if<br>install it. A shaded box means that only part<br>be installed. To see what's included in a cor<br><u>C</u> omponents: | x next to the<br>you do not want to<br>of the component will<br>nponent, click Details. |
| 🗹 🧱 NetMeeting                                                                                                    | 4.2 MB 🔺                                                                                |
| 🗹 🍖 Phone Dialer                                                                                                    | 0.2 MB                                                                                  |
| 🗹 📮 Universal Plug and Play                                                                                                    | 0.4 MB                                                                                  |
| 🗆 🔯 Virtual Private Networking                                                                                                    | 0.0 MB 💌                                                                                |
| Space used by installed components:                                                                                                    | 42.4 MB                                                                                 |
| Space required:                                                                                                    | 0.0 MB                                                                                  |
| Space available on disk:                                                                                                    | 866.3 MB                                                                                |
| Description                                                                                                    |                                                                                         |
| Universal Plug and Play enables seamless<br>communication between Windows and int                                                                                                    | connectivity and<br>elligent appliances.                                                |
|                                                                                                    | <u>D</u> etails                                                                         |
| ОК                                                                                                    | Cancel                                                                                  |

- 4 Click OK to go back to the Add/Remove Programs Properties window and click Next.
- **5** Restart the computer when prompted.

## 17.2.1.2 Installing UPnP in Windows XP

Follow the steps below to install the UPnP in Windows XP.

- 1 Click Start and Control Panel.
- 2 Double-click Network Connections.
- **3** In the Network Connections window, click Advanced in the main menu and select **Optional Networking Components ...**.

Figure 94 Network Connections

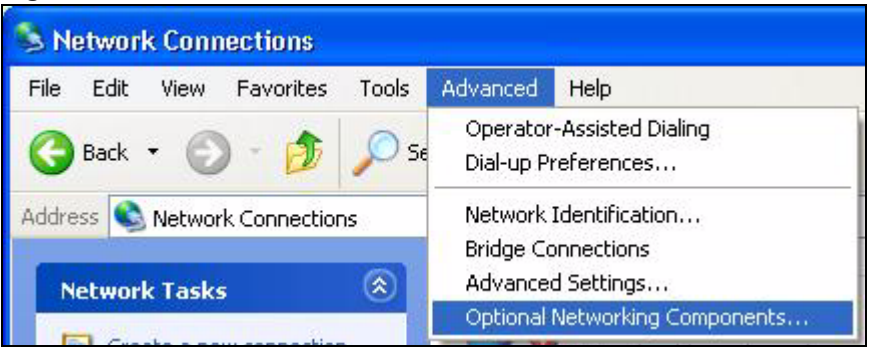

**4** The Windows Optional Networking Components Wizard window displays. Select Networking Service in the Components selection box and click Details.

Figure 95 Windows Optional Networking Components Wizard

| You can add or remove components of Windows XP.  To add or remove a component, click the checkbox. A shaded box means that only part of the component will be installed. To see what's included in a component, click Details.  Components:  Details Details D | ndows Components                                                                          |                                                      |                                    | 1     |
|----------------------------------------------------------------------------------------------------|-------------------------------------------------------------------------------------------|------------------------------------------------------|------------------------------------|-------|
| To add or remove a component, click the checkbox. A shaded box means that only part of the component will be installed. To see what's included in a component, click Details.  Components:                                                                                                    | You can add or remove compo                                                               | onents of Windows XP.                                |                                    |       |
| part of the component will be installed. To see what's included in a component, click Details.         Components:         Image: Management and Monitoring Tools         Image: Networking Services         Image: Other Network File and Print Services         Image: Other Network File and Print Services                                                                                                    | To add or remove a componer                                                               | nt, click the checkbox. A sha                        | aded box means that on             | ily   |
| Components:         State         Management and Monitoring Tools         Networking Services         0.3 MB         Other Network File and Print Services         0.0 MB                                                                                                    | part of the component will be in<br>Details.                                              | nstalled. To see what's inclu                        | ded in a component, cli            | ck    |
| Image: Services       0.3 MB         Image: Services       0.3 MB         Image: Services       0.0 MB                                                                                                    | Components:                                                                               |                                                      |                                    |       |
| Networking Services     0.3 MB     Dther Network File and Print Services     0.0 MB                                                                                                    | 🔲 🚉 Management and Mon                                                                    | nitoring Tools                                       | 1.9 MB                             | ~     |
| Other Network File and Print Services     O.0 MB                                                                                                    | 🗹 🚼 Networking Services                                                                   |                                                      | 0.3 MB                             |       |
|                                                                                                    | 🗆 貴 Other Network File and                                                                | d Print Services                                     | 0.0 MB                             |       |
| 8                                                                                                    | 1 1 1 1 1 1 1 1 1 1 1 1 1 1 1 1 1 1 1                                                     |                                                      |                                    |       |
|                                                                                                    |                                                                                           |                                                      |                                    | -     |
|                                                                                                    | Description: Contains a variety                                                           | y of specialized, network-rela                       | ted services and protoc            | els:  |
| Total disk space required: 0.0 MB                                                                                                    | Description: Contains a variety<br>Total disk space required:                             | y of specialized, network-rela<br>0.0 MB             | ted services and protoc            | cols. |
| Total disk space required:     0.0 MB       Space available on disk:     260.9 MB                                                                                                    | Description: Contains a variety<br>Total disk space required:<br>Space available on disk: | y of specialized, network-rela<br>0.0 MB<br>260.9 MB | ted services and protoc<br>Details | cols  |

5 In the Networking Services window, select the Universal Plug and Play check box.

| Networking Services                                                                   |                                                                     |                                                                                  |
|---------------------------------------------------------------------------------------|---------------------------------------------------------------------|----------------------------------------------------------------------------------|
| To add or remove a compor<br>of the component will be ins<br>Subcomponents of Network | nent, click the check t<br>talled. To see what's i<br>ing Services: | box. A shaded box means that only part<br>ncluded in a component, click Details. |
| 🗆 🚚 RIP Listener                                                                      |                                                                     | 0.0 MB                                                                           |
| 🗆 🧾 Simple TCP/IP Serv                                                                | rices                                                               | 0.0 MB                                                                           |
| 🔽 🗒 Universal Plug and I                                                              | Play                                                                | 0.2 MB                                                                           |
| Description: Allows your c<br>devices.                                                | omputer to discover a                                               | nd control Universal Plug and Play                                               |
| Total disk space required:                                                            | 0.0 MB                                                              | Details                                                                          |
| Space available on disk:                                                              | 260.8 MB                                                            |                                                                                  |
|                                                                                       |                                                                     | OK Cancel                                                                        |

Figure 96 Networking Services

6 Click OK to go back to the Windows Optional Networking Component Wizard window and click Next.

## 17.2.2 Using UPnP in Windows XP Example

This section shows you how to use the UPnP feature in Windows XP. You must already have UPnP installed in Windows XP and UPnP activated on the ZyXEL Device.

Make sure the computer is connected to a LAN port of the ZyXEL Device. Turn on your computer and the ZyXEL Device.

### 17.2.2.1 Auto-discover Your UPnP-enabled Network Device

- 1 Click Start and Control Panel. Double-click Network Connections. An icon displays under Internet Gateway.
- **2** Right-click the icon and select **Properties**.

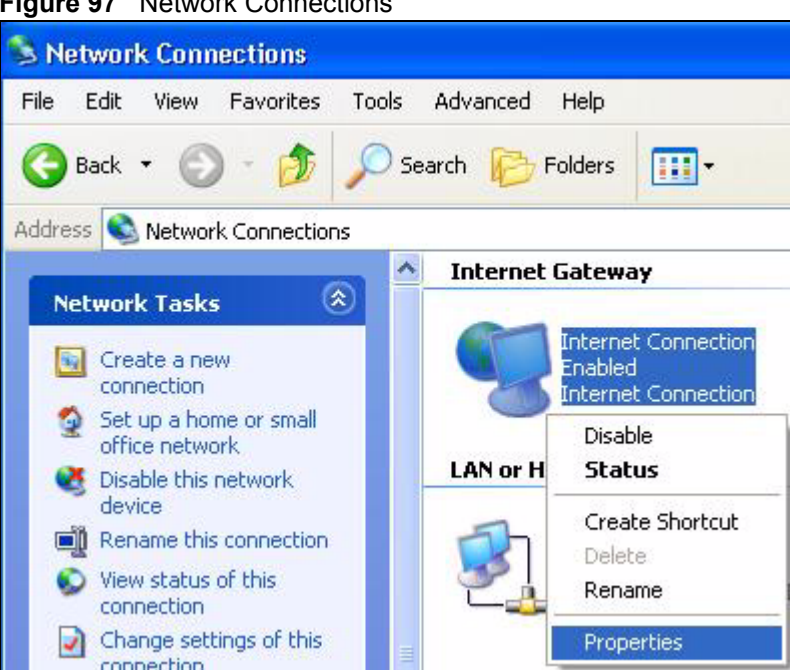

**3** In the Internet Connection Properties window, click Settings to see the port mappings there were automatically created.

#### Figure 97 Network Connections

| 🚽 Interne            | et Connection Properties                                                                  |
|----------------------|-------------------------------------------------------------------------------------------|
| General              |                                                                                           |
| Connect              | to the Internet using:                                                                    |
| 🧐 Ini                | ernet Connection                                                                          |
| This con<br>shared c | nection allows you to connect to the Internet through a<br>onnection on another computer. |
| Show                 | Settings                                                                                  |
|                      | OK Cancel                                                                                 |

#### Figure 98 Internet Connection Properties

**4** You may edit or delete the port mappings or click **Add** to manually add port mappings.

| Services                                                                                                    |                                                                 |                                  |                 |     |
|----------------------------------------------------------------------------------------------------|-----------------------------------------------------------------|----------------------------------|-----------------|-----|
| Select the services tunnin<br>access.<br>Services                                                                                  | g on your neb                                                   | vork that h                      | ntermet users o | an  |
| <ul> <li>manage (192,168,1,6)</li> <li>manage (192,168,1,6)</li> <li>manage (192,168,1,8)</li> <li>manage (192,168,1,8)</li> </ul> | 5 9619, 1660<br>8 9859, 27111<br>1:7281) 3503;<br>1:7810, 31711 | I TCP<br>I UDP<br>I UDP<br>I TCP |                 |     |
| Add                                                                                                    | Edį                                                             |                                  | Dgleta          |     |
|                                                                                                    | ſ                                                               | OK.                              | Cark            | .el |

Figure 99 Internet Connection Properties: Advanced Settings

Figure 100 Internet Connection Properties: Advanced Settings: Add

| ervice Settings                                                                                                    |                   |                 | ?      |
|----------------------------------------------------------------------------------------------------|-------------------|-----------------|--------|
| Description of service:                                                                                                    |                   |                 |        |
| Test                                                                                                    |                   |                 |        |
| Name or IP address (for example 192                                                                                                    | 2.168.0<br>r netw | ).12) o<br>ork: | of the |
| computer hosting this service on you                                                                                                    |                   |                 |        |
| computer hosting this service on you<br>192.168.1.11                                                                                            |                   |                 |        |
| computer hosting this service on you<br>192.168.1.11<br>External Port number for this service:<br>143                                           | (•                | TCP             | C UDP  |
| computer hosting this service on you<br>192.168.1.11<br>External Port number for this service:<br>143<br>Internal Port number for this service: | (F)               | тср             |        |

- **5** When the UPnP-enabled device is disconnected from your computer, all port mappings will be deleted automatically.
- **6** Select **Show icon in notification area when connected** option and click **OK**. An icon displays in the system tray.

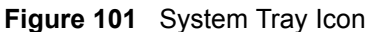

|   | Internet Connection is now connected Click here for more information | ×  |         |
|---|----------------------------------------------------------------------|----|---------|
| y | upnp2 - Paint                                                        | 33 | 6:43 PM |

7 Double-click on the icon to display your current Internet connection status.

#### Figure 102 Internet Connection Status

| Internet Gatewa |                    |             |
|-----------------|--------------------|-------------|
| Status:         |                    | Connected   |
| Duration:       |                    | 00:00:56    |
| Speed:          |                    | 100.0 Mbps  |
| Activity        | Laborat Calari     | H. C        |
|                 | internet Gateway   | My computer |
|                 |                    |             |
| Packets:        | 0                  | £10         |
| Received:       | 5,943 <sup>°</sup> | 746         |
| Properties      | Disable            |             |

### 17.2.2.2 Web Configurator Easy Access

With UPnP, you can access the web-based configurator on the ZyXEL Device without finding out the IP address of the ZyXEL Device first. This becomes helpful if you do not know the IP address of the ZyXEL Device.

Follow the steps below to access the web configurator.

- 1 Click Start and then Control Panel.
- 2 Double-click Network Connections.
- 3 Select My Network Places under Other Places.

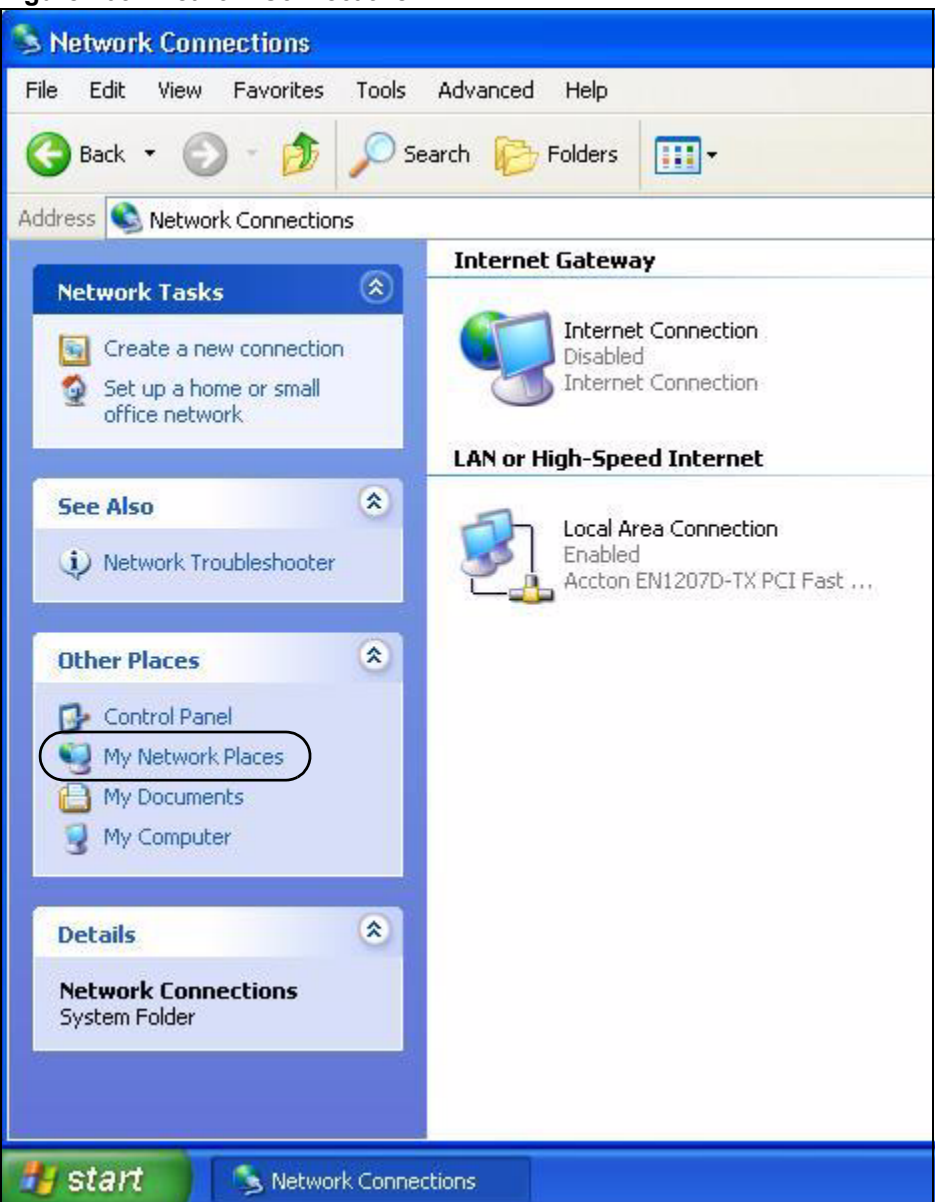

#### Figure 103 Network Connections

- **4** An icon with the description for each UPnP-enabled device displays under Local **Network**.
- **5** Right-click on the icon for your ZyXEL Device and select **Invoke**. The web configurator login screen displays.

| e Edit View Favorites Tools Help<br>Back - O - D Search Polders                                                                                                    |                           |
|----------------------------------------------------------------------------------------------------|---------------------------|
| Back       Image: Search       Folders       Image: Search         Iress       My Network Places       Image: Search       Image: Search       Image: Search         Network Tasks       Image: Search       Image: Search       Image: Search       Image: Search         Add a network place       Image: Search       Image: Search       Image: Search       Image: Search                                                                                                    |                           |
| Local Network       Network Tasks       Add a network place                                                                                                    |                           |
| Local Network           Network Tasks         Image: Comparison of the streng state of the streng state of t |                           |
| Add d network place                                                                                                    | eway                      |
| 🗞 View network connections                                                                                                    | Invoke                    |
| Set up a home or small office network                                                                                                    | Create Shortcut<br>Delete |
| View workgroup computers                                                                                                    | Rename                    |
|                                                                                                    | Properties                |

Figure 104 Network Connections: My Network Places

**6** Right-click on the icon for your ZyXEL Device and select **Properties**. A properties window displays with basic information about the ZyXEL Device.

| ZyXEL Internet S | Sharing Gateway Properties 🛛 🛛 🔀 |
|------------------|----------------------------------|
| General          |                                  |
| Ě.               | ZyXEL Internet Sharing Gateway   |
| Manufacturer:    | ZyXEL                            |
| Model Name:      | ZyXEL Internet Sharing Gateway   |
| Model Number:    | ZyXEL                            |
| Description:     | ZyXEL Internet Sharing Gateway   |
| Device Address:  | http://192.168.1.1/              |
|                  |                                  |
|                  |                                  |
|                  |                                  |
|                  |                                  |
|                  |                                  |
|                  |                                  |
|                  | Close Cancel                     |

Figure 105 Network Connections: My Network Places: Properties: Example

# 17.3 UPnP Screen

Use this screen to set up UPnP in your ZyXEL Device. To access this screen, click **Management > UPnP**.

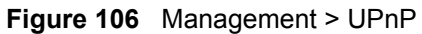

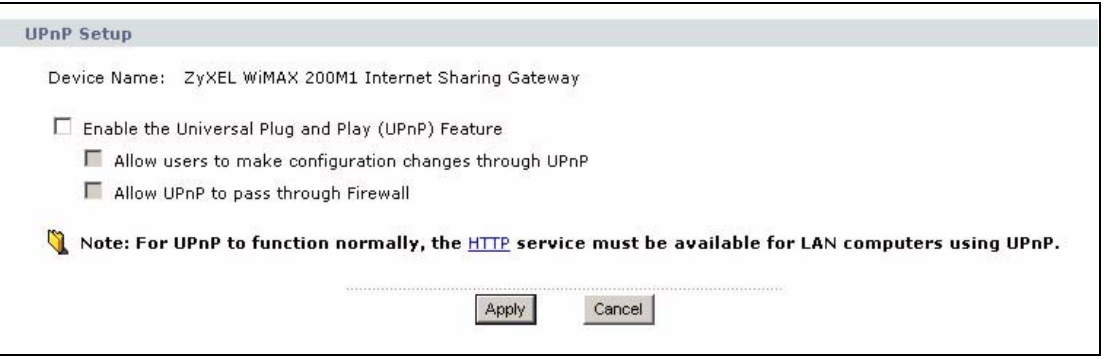

Each field is described in the following table.

| LABEL                                                              | DESCRIPTION                                                                                                    |
|--------------------------------------------------------------------|----------------------------------------------------------------------------------------------------|
| Device Name                                                        | This field identifies your device in UPnP applications.                                                                                                    |
| Enable the<br>Universal Plug and<br>Play (UPnP)<br>Feature         | Select this to activate UPnP. Be aware that anyone could use a UPnP application to open the web configurator's login screen without entering the ZyXEL Device's IP address. You still have to enter the password, however.                                                                                                    |
| Allow users to<br>make<br>configuration<br>changes through<br>UPnP | Select this to allow UPnP-enabled applications to automatically configure the ZyXEL Device so that they can communicate through the ZyXEL Device. For example, using NAT traversal, UPnP applications automatically reserve a NAT forwarding port in order to communicate with another UPnP enabled device; this eliminates the need to manually configure port forwarding for the UPnP enabled application. |
| Allow UPnP to<br>pass through<br>Firewall                          | Select this to allow traffic from UPnP-enabled applications to bypass the firewall.<br>Clear this if you want the firewall to check UPnP application packets (for example, MSN packets).                                                                                                    |
| Apply                                                              | Click this to save your changes and to apply them to the ZyXEL Device.                                                                                                    |
| Cancel                                                             | Click this to set every field in this screen to its default value.                                                                                                    |

Table 57 Management > UPnP

# CHAPTER 18 Logs

Use these screens to look at log entries and alerts and to configure the ZyXEL Device's log and alert settings.

# 18.1 Logs Overview

For a list of log messages, see Section 18.3 on page 182.

## 18.1.1 Alerts

An alert is a type of log that warrants more serious attention. Some categories such as **System Errors** consist of both logs and alerts.

## 18.1.2 Syslog Logs

There are two types of syslog: event logs and traffic logs. The device generates an event log when a system event occurs, for example, when a user logs in or the device is under attack. The device generates a traffic log when a "session" is terminated. A traffic log summarizes the session's type, when it started and stopped the amount of traffic that was sent and received and so on. An external log analyzer can reconstruct and analyze the traffic flowing through the device after collecting the traffic logs.

| Table | 58 | Syslog | Logs |
|-------|----|--------|------|
|       |    |        | 3-   |

| LOG MESSAGE                                                                                                    | DESCRIPTION                                                                                                    |
|----------------------------------------------------------------------------------------------------|----------------------------------------------------------------------------------------------------|
| Event Log: <facility*8 +="" severity="">Mon dd<br/>hr:mm:ss hostname<br/>src="<srcip:srcport>"<br/>dst="<dstip:dstport>" msg="<msg>"<br/>note="<note>" devID="<mac address="">"<br/>cat="<category>"</category></mac></note></msg></dstip:dstport></srcip:srcport></facility*8>                                                                                                    | This message is sent by the system ("RAS" displays as the system name if you haven't configured one) when the router generates a syslog. The facility is defined in the <b>Log</b><br><b>Settings</b> screen. The severity is the log's syslog class. The definition of messages and notes are defined in the various log charts throughout this appendix. The "devID" is the MAC address of the router's LAN port. The "cat" is the same as the category in the router's logs. |
| Traffic Log: <facility*8 +="" severity="">Mon<br/>dd hr:mm:ss hostname<br/>src="<srcip:srcport>"<br/>dst="<dstip:dstport>" msg="Traffic Log"<br/>note="Traffic Log" devID="<mac<br>address&gt;" cat="Traffic Log"<br/>duration=seconds sent=sentBytes<br/>rcvd=receiveBytes dir="<from:to>"<br/>protoID=IPProtocoIID<br/>proto="serviceName" trans="IPSec/<br/>Normal"</from:to></mac<br></dstip:dstport></srcip:srcport></facility*8> | This message is sent by the device when the connection<br>(session) is closed. The facility is defined in the Log<br>Settings screen. The severity is the traffic log type. The<br>message and note always display "Traffic Log". The "proto"<br>field lists the service name. The "dir" field lists the incoming<br>and outgoing interfaces ("LAN:LAN", "LAN:WAN",<br>"LAN:DEV" for example).                                                                                  |

The following table shows RFC-2408 ISAKMP payload types that the log displays. Please refer to the RFC for detailed information on each type.

| LOG DISPLAY | PAYLOAD TYPE         |  |
|-------------|----------------------|--|
| SA          | Security Association |  |
| PROP        | Proposal             |  |
| TRANS       | Transform            |  |
| KE          | Key Exchange         |  |
| ID          | Identification       |  |
| CER         | Certificate          |  |
| CER_REQ     | Certificate Request  |  |
| HASH        | Hash                 |  |
| SIG         | Signature            |  |
| NONCE       | Nonce                |  |
| NOTFY       | Notification         |  |
| DEL         | Delete               |  |
| VID         | Vendor ID            |  |

 Table 59
 RFC-2408 ISAKMP Payload Types

# 18.2 Logs Screens

## 18.2.1 Log Viewer Screen

Use this screen to look at log entries and alerts. Alerts are written in red. To access this screen, click **Maintenance > Logs > View Log**.

Figure 107 Maintenance > Logs > View Log

| Disp | lay: All Logs          | •                     | Email Log Now | Refresh      | Clear Log |            |                    |      |
|------|------------------------|-----------------------|---------------|--------------|-----------|------------|--------------------|------|
| #    | <u>Time</u> マ          |                       | Messag        | <u>le</u>    |           | Source     | <u>Destination</u> | Note |
| 1    | 01/01/2000<br>08:02:27 | Successful HTTP login |               | 192.168.1.33 |           | User:admir |                    |      |

Click a column header to sort log entries in descending (later-to-earlier) order. Click again to sort in ascending order. The small triangle next to a column header indicates how the table is currently sorted (pointing downward is descending; pointing upward is ascending). Each field is described in the following table.

 Table 60
 Maintenance > Logs > View Log

| LABEL         | DESCRIPTION                                                                                                    |
|---------------|----------------------------------------------------------------------------------------------------|
| Display       | Select a category whose log entries you want to view. To view all logs, select <b>All Logs</b> . The list of categories depends on what log categories are selected in the <b>Log Settings</b> page. |
| Email Log Now | Click this to send the log screen to the e-mail address specified in the <b>Log Settings</b> page.                                                                                                   |
| Refresh       | Click <b>Refresh</b> to renew the log screen.                                                                                                    |
| Clear Log     | Click <b>Clear Log</b> to clear all the log entries, regardless of what is shown on the log screen.                                                                                                  |
| #             | This field is a sequential value, and it is not associated with a specific log entry.                                                                                                    |
| Time          | This field displays the time the log entry was recorded.                                                                                                    |
| Message       | This field displays the reason for the log entry. See Section 18.3 on page 182.                                                                                                    |
| Source        | This field displays the source IP address and the port number of the incoming packet. In many cases, some or all of this information may not be available.                                           |
| Destination   | This field lists the destination IP address and the port number of the incoming packet. In many cases, some or all of this information may not be available.                                         |
| Note          | This field displays additional information about the log entry.                                                                                                    |

## 18.2.2 Log Settings Screen

Use this screen to configure where the ZyXEL Device sends logs and alerts, the schedule for sending logs, and which logs and alerts are sent or recorded.

To access this screen, click **Maintenance > Logs > Log Settings**.

| Figure 108 | Maintenance > | Logs > | Log Settings |
|------------|---------------|--------|--------------|
|------------|---------------|--------|--------------|

| Mail Server                  | (Outgoing SMTP Server NAME or IP Address) |
|------------------------------|-------------------------------------------|
| Mail Subject                 |                                           |
| Send Log to                  | (E-Mail Address)                          |
| Send Alerts to               | (E-Mail Address)                          |
| Log Schedule                 | When Log is Full                          |
| Day for Sending Log          | Sunday 💌                                  |
| Time for Sendina Loa         | 0 (hour) 0 (minute)                       |
| Clear log after sending mail |                                           |
| slog Logging                 |                                           |
| Active                       |                                           |
| Syslog Server IP Address     | 0.0.0.0 (Server NAME or IP Address)       |
| Log Facility                 | Local 1 💌                                 |
| tive Log and Alert           |                                           |
| Log                          | Send immediate alert                      |
| 🔽 System Maintenance         | 🗖 System Errors                           |
| System Errors                | Access Control                            |
| Access Control               | 🗖 Blocked Web Sites                       |
| TCP Reset                    | 🗖 Blocked Java etc.                       |
| 🗖 Packet Filter              | Attacks                                   |
| ICMP                         | E PKI                                     |
| 🗖 Remote Management          |                                           |
| CDR CDR                      |                                           |
| PPP PPP                      |                                           |
|                              |                                           |
| Forward Web Sites            |                                           |
| Blocked Web Sites            |                                           |
| Blocked Java etc.            |                                           |
| Attacks                      |                                           |
|                              |                                           |
|                              |                                           |
| Any IP                       |                                           |
| M SIP                        |                                           |
|                              | Anniv Cancel                              |

Each field is described in the following table.

| Table 61 | Maintenance > | Logs > | Log Settings |
|----------|---------------|--------|--------------|
|----------|---------------|--------|--------------|

| LABEL                  | DESCRIPTION                                                                                                    |
|------------------------|----------------------------------------------------------------------------------------------------|
| E-mail Log<br>Settings |                                                                                                    |
| Mail Server            | Enter the server name or the IP address of the mail server the ZyXEL Device should use to e-mail logs and alerts. Leave this field blank if you do not want to send logs or alerts by e-mail. |
| Mail Subject           | Enter the subject line used in e-mail messages the ZyXEL Device sends.                                                                                                    |

| LABEL                        | DESCRIPTION                                                                                                    |
|------------------------------|----------------------------------------------------------------------------------------------------|
| Send Log to                  | Enter the e-mail address to which log entries are sent by e-mail. Leave this field blank if you do not want to send logs by e-mail.                                                                                                    |
| Send Alerts to               | Enter the e-mail address to which alerts are sent by e-mail. Leave this field blank if you do not want to send alerts by e-mail.                                                                                                    |
| Log Schedule                 | <ul> <li>Select the frequency with which the ZyXEL Device should send log messages by e-mail.</li> <li>Daily</li> <li>Weekly</li> <li>Hourly</li> <li>When Log is Full</li> <li>None.</li> <li>If the Weekly or the Daily option is selected, specify a time of day when the E-mail should be sent. If the Weekly option is selected, then also specify which day of the week the E-mail should be sent. If the When Log is Full option is selected, an alert is sent when the log fills up. If you select None, no log messages are sent.</li> </ul> |
| Day for Sending<br>Log       | This field is only available when you select <b>Weekly</b> in the <b>Log Schedule</b> field.<br>Select which day of the week to send the logs.                                                                                                    |
| Time for Sending<br>Log      | This field is only available when you select <b>Daily</b> or <b>Weekly</b> in the <b>Log Schedule</b> field.<br>Enter the time of day in 24-hour format (for example 23:00 equals 11:00 pm) to send the logs.                                                                                                    |
| Clear log after sending mail | Select this to clear all logs and alert messages after logs are sent by e-mail.                                                                                                    |
| Syslog Logging               | Syslog logging sends a log to an external syslog server used to store logs.                                                                                                    |
| Active                       | Select this to enable syslog logging.                                                                                                    |
| Syslog Server IP<br>Address  | Enter the server name or IP address of the syslog server that logs the selected categories of logs.                                                                                                    |
| Log Facility                 | Select a location. The log facility allows you to log the messages in different files in the syslog server. See the documentation of your syslog for more details.                                                                                                    |
| Active Log and<br>Alert      |                                                                                                    |
| Log                          | Select the categories of logs that you want to record.                                                                                                    |
| Send immediate alert         | Select the categories of alerts that you want the ZyXEL Device to send immediately.                                                                                                    |
| Apply                        | Click this to save your changes and to apply them to the ZyXEL Device.                                                                                                    |
| Cancel                       | Click this to set every field in this screen to its last-saved value.                                                                                                    |

 Table 61
 Maintenance > Logs > Log Settings

# 18.3 Log Message Descriptions

The following tables provide descriptions of example log messages.

 Table 62
 System Error Logs

| LOG MESSAGE                                           | DESCRIPTION                                                                                                    |
|-------------------------------------------------------|----------------------------------------------------------------------------------------------------|
| WAN connection is down.                               | The WAN connection is down. You cannot access the network through this interface.                                            |
| %s exceeds the max.<br>number of session per<br>host! | This attempt to create a NAT session exceeds the maximum number of NAT session table entries allowed to be created per host. |

| Table 63 | System | Maintenance | Logs |
|----------|--------|-------------|------|
|----------|--------|-------------|------|

| LOG MESSAGE                           | DESCRIPTION                                                                              |
|---------------------------------------|------------------------------------------------------------------------------------------|
| Time calibration is successful        | The device has adjusted its time based on information from the time server.              |
| Time calibration failed               | The device failed to get information from the time server.                               |
| WAN interface gets IP: %s             | The WAN interface got a new IP address from the DHCP or PPPoE server.                    |
| DHCP client gets %s                   | A DHCP client got a new IP address from the DHCP server.                                 |
| DHCP client IP expired                | A DHCP client's IP address has expired.                                                  |
| DHCP server assigns %s                | The DHCP server assigned an IP address to a client.                                      |
| Successful WEB login                  | Someone has logged on to the device's web configurator interface.                        |
| WEB login failed                      | Someone has failed to log on to the device's web configurator interface.                 |
| TELNET Login Successfully             | Someone has logged on to the router via telnet.                                          |
| TELNET Login Fail                     | Someone has failed to log on to the router via telnet.                                   |
| Successful FTP login                  | Someone has logged on to the device via ftp.                                             |
| FTP login failed                      | Someone has failed to log on to the device via ftp.                                      |
| NAT Session Table is Full!            | The maximum number of NAT session table entries has been exceeded and the table is full. |
| Time initialized by Daytime<br>Server | The device got the time and date from the Daytime server.                                |
| Time initialized by Time server       | The device got the time and date from the time server.                                   |
| Time initialized by NTP server        | The device got the time and date from the NTP server.                                    |
| Connect to Daytime server fail        | The device was not able to connect to the Daytime server.                                |
| Connect to Time server fail           | The device was not able to connect to the Time server.                                   |
| Connect to NTP server fail            | The device was not able to connect to the NTP server.                                    |

| LOG MESSAGE                                        | DESCRIPTION                                           |
|----------------------------------------------------|-------------------------------------------------------|
| Too large ICMP packet has been dropped             | The device dropped an ICMP packet that was too large. |
| Configuration Change: PC =<br>0x%x, Task ID = 0x%x | The device is saving configuration changes.           |

 Table 63
 System Maintenance Logs (continued)

## Table 64 Access Control Logs

| LOG MESSAGE                                                                                                    | DESCRIPTION                                                                                                    |
|----------------------------------------------------------------------------------------------------|----------------------------------------------------------------------------------------------------|
| Firewall default policy: [ TCP  <br>UDP   IGMP   ESP   GRE   OSPF ]<br><packet direction=""></packet>                            | Attempted TCP/UDP/IGMP/ESP/GRE/OSPF access matched the default policy and was blocked or forwarded according to the default policy's setting.                                         |
| <pre>Firewall rule [NOT] match:[ TCP   UDP   IGMP   ESP   GRE   OSPF ] <packet direction="">, <rule:%d></rule:%d></packet></pre> | Attempted TCP/UDP/IGMP/ESP/GRE/OSPF access<br>matched (or did not match) a configured firewall rule<br>(denoted by its number) and was blocked or forwarded<br>according to the rule. |
| Triangle route packet forwarded:<br>[ TCP   UDP   IGMP   ESP   GRE  <br>OSPF ]                                                   | The firewall allowed a triangle route session to pass through.                                                                                                    |
| Packet without a NAT table entry<br>blocked: [ TCP   UDP   IGMP   ESP<br>  GRE   OSPF ]                                          | The router blocked a packet that didn't have a corresponding NAT table entry.                                                                                                    |
| Router sent blocked web site message: TCP                                                                                        | The router sent a message to notify a user that the router blocked access to a web site that the user requested.                                                                      |
| Exceed maximum sessions per host (%d).                                                                                           | The device blocked a session because the host's connections exceeded the maximum sessions per host.                                                                                   |
| Firewall allowed a packet that matched a NAT session: [ TCP   UDP ]                                                              | A packet from the WAN (TCP or UDP) matched a cone NAT session and the device forwarded it to the LAN.                                                                                 |

## Table 65 TCP Reset Logs

| LOG MESSAGE                                | DESCRIPTION                                                                                                    |
|--------------------------------------------|----------------------------------------------------------------------------------------------------|
| Under SYN flood attack,<br>sent TCP RST    | The router sent a TCP reset packet when a host was under a SYN flood attack (the TCP incomplete count is per destination host.)                                              |
| Exceed TCP MAX<br>incomplete, sent TCP RST | The router sent a TCP reset packet when the number of TCP incomplete connections exceeded the user configured threshold. (the TCP incomplete count is per destination host.) |
| Peer TCP state out of order, sent TCP RST  | The router sent a TCP reset packet when a TCP connection state was out of order.Note: The firewall refers to RFC793 Figure 6 to check the TCP state.                         |

| LOG MESSAGE                             | DESCRIPTION                                                                                                    |
|-----------------------------------------|----------------------------------------------------------------------------------------------------|
| Firewall session time out, sent TCP RST | The router sent a TCP reset packet when a dynamic firewall session timed out.                                                                                                    |
|                                         | The default timeout values are as follows:                                                                                                    |
|                                         | ICMP idle timeout: 3 minutes                                                                                                    |
|                                         | UDP idle timeout: 3 minutes                                                                                                    |
|                                         | TCP connection (three way handshaking) timeout: 270 seconds                                                                                                    |
|                                         | TCP FIN-wait timeout: 2 MSL (Maximum Segment Lifetime set in the TCP header).                                                                                                    |
|                                         | TCP idle (established) timeout (s): 150 minutes                                                                                                    |
|                                         | TCP reset timeout: 10 seconds                                                                                                    |
| Exceed MAX incomplete,<br>sent TCP RST  | The router sent a TCP reset packet when the number of incomplete connections (TCP and UDP) exceeded the user-configured threshold. (Incomplete count is for all TCP and UDP connections through the firewall.)Note: When the number of incomplete connections (TCP + UDP) > "Maximum Incomplete High", the router sends TCP RST packets for TCP connections and destroys TOS (firewall dynamic sessions) until incomplete connections < "Maximum Incomplete Low". |
| Access block, sent TCP<br>RST           | The router sends a TCP RST packet and generates this log if you turn on the firewall TCP reset mechanism (via CI command: sys firewall tcprst).                                                                                                    |

## Table 65 TCP Reset Logs (continued)

Table 66Packet Filter Logs

| LOG MESSAGE                                                                           | DESCRIPTION                                                                                                    |
|---------------------------------------------------------------------------------------|----------------------------------------------------------------------------------------------------|
| [ TCP   UDP   ICMP   IGMP  <br>Generic ] packet filter<br>matched (set: %d, rule: %d) | Attempted access matched a configured filter rule (denoted by its set and rule number) and was blocked or forwarded according to the rule. |

For type and code details, see Table 74 on page 188.

### Table 67 ICMP Logs

| LOG MESSAGE                                                                                                    | DESCRIPTION                                                                                                    |
|----------------------------------------------------------------------------------------------------|----------------------------------------------------------------------------------------------------|
| <pre>Firewall default policy: ICMP <packet direction="">, <type:%d>, <code:%d></code:%d></type:%d></packet></pre>                        | ICMP access matched the default policy and was blocked<br>or forwarded according to the user's setting.                           |
| <pre>Firewall rule [NOT] match: ICMP <packet direction="">, <rule:%d>, <type:%d>, <code:%d></code:%d></type:%d></rule:%d></packet></pre> | ICMP access matched (or didn't match) a firewall rule (denoted by its number) and was blocked or forwarded according to the rule. |
| Triangle route packet forwarded:<br>ICMP                                                                                                 | The firewall allowed a triangle route session to pass through.                                                                    |
| Packet without a NAT table entry blocked: ICMP                                                                                           | The router blocked a packet that didn't have a corresponding NAT table entry.                                                     |

## Table 67 ICMP Logs (continued)

| LOG MESSAGE                            | DESCRIPTION                                                                                   |
|----------------------------------------|-----------------------------------------------------------------------------------------------|
| Unsupported/out-of-order ICMP:<br>ICMP | The firewall does not support this kind of ICMP packets or the ICMP packets are out of order. |
| Router reply ICMP packet: ICMP         | The router sent an ICMP reply packet to the sender.                                           |

## Table 68 CDR Logs

| LOG MESSAGE                                                                      | DESCRIPTION                                                                                                    |
|----------------------------------------------------------------------------------|----------------------------------------------------------------------------------------------------|
| board %d line %d channel %d,<br>call %d, %s C01 Outgoing Call<br>dev=%x ch=%x %s | The router received the setup requirements for a call. "call" is<br>the reference (count) number of the call. "dev" is the device<br>type (3 is for dial-up, 6 is for PPPoE). "channel" or "ch" is the<br>call channel ID.For example, "board 0 line 0 channel 0, call 3,<br>C01 Outgoing Call dev=6 ch=0 "Means the router has dialed<br>to the PPPoE server 3 times. |
| board %d line %d channel %d,<br>call %d, %s CO2 OutCall<br>Connected %d %s       | The PPPoE or dial-up call is connected.                                                                                                    |
| board %d line %d channel %d,<br>call %d, %s CO2 Call<br>Terminated               | The PPPoE or dial-up call was disconnected.                                                                                                    |

### Table 69 PPP Logs

| LOG MESSAGE       | DESCRIPTION                                                                        |
|-------------------|------------------------------------------------------------------------------------|
| ppp:LCP Starting  | The PPP connection's Link Control Protocol stage has started.                      |
| ppp:LCP Opening   | The PPP connection's Link Control Protocol stage is opening.                       |
| ppp:CHAP Opening  | The PPP connection's Challenge Handshake Authentication Protocol stage is opening. |
| ppp:IPCP Starting | The PPP connection's Internet Protocol Control Protocol stage is starting.         |
| ppp:IPCP Opening  | The PPP connection's Internet Protocol Control Protocol stage is opening.          |
| ppp:LCP Closing   | The PPP connection's Link Control Protocol stage is closing.                       |
| ppp:IPCP Closing  | The PPP connection's Internet Protocol Control Protocol stage is closing.          |

### Table 70 UPnP Logs

| LOG MESSAGE                | DESCRIPTION                                 |
|----------------------------|---------------------------------------------|
| UPnP pass through Firewall | UPnP packets can pass through the firewall. |

| LOG MESSAGE                                 | DESCRIPTION                                                                                             |
|---------------------------------------------|----------------------------------------------------------------------------------------------------|
| %s: Keyword blocking                        | The content of a requested web page matched a user defined keyword.                                     |
| %s: Not in trusted web<br>list              | The web site is not in a trusted domain, and the router blocks all traffic except trusted domain sites. |
| %s: Forbidden Web site                      | The web site is in the forbidden web site list.                                                         |
| %s: Contains ActiveX                        | The web site contains ActiveX.                                                                          |
| %s: Contains Java<br>applet                 | The web site contains a Java applet.                                                                    |
| %s: Contains cookie                         | The web site contains a cookie.                                                                         |
| %s: Proxy mode<br>detected                  | The router detected proxy mode in the packet.                                                           |
| %s: Trusted Web site                        | The web site is in a trusted domain.                                                                    |
| °°S                                         | When the content filter is not on according to the time schedule.                                       |
| Waiting content filter<br>server timeout    | The external content filtering server did not respond within the timeout period.                        |
| DNS resolving failed                        | The ZyXEL Device cannot get the IP address of the external content filtering via DNS query.             |
| Creating socket failed                      | The ZyXEL Device cannot issue a query because TCP/IP socket creation failed, port:port number.          |
| Connecting to content<br>filter server fail | The connection to the external content filtering server failed.                                         |
| License key is invalid                      | The external content filtering license key is invalid.                                                  |

For type and code details, see Table 74 on page 188.

#### Table 72 Attack Logs

| LOG MESSAGE                                                     | DESCRIPTION                                                       |
|-----------------------------------------------------------------|-------------------------------------------------------------------|
| attack [ TCP   UDP   IGMP<br>  ESP   GRE   OSPF ]               | The firewall detected a TCP/UDP/IGMP/ESP/GRE/OSPF attack.         |
| attack ICMP (type:%d,<br>code:%d)                               | The firewall detected an ICMP attack.                             |
| land [ TCP   UDP   IGMP  <br>ESP   GRE   OSPF ]                 | The firewall detected a TCP/UDP/IGMP/ESP/GRE/OSPF land attack.    |
| <pre>land ICMP (type:%d,<br/>code:%d)</pre>                     | The firewall detected an ICMP land attack.                        |
| ip spoofing - WAN [ TCP  <br>UDP   IGMP   ESP   GRE  <br>OSPF ] | The firewall detected an IP spoofing attack on the WAN port.      |
| ip spoofing - WAN ICMP<br>(type:%d, code:%d)                    | The firewall detected an ICMP IP spoofing attack on the WAN port. |
| icmp echo : ICMP<br>(type:%d, code:%d)                          | The firewall detected an ICMP echo attack.                        |

| LOG MESSAGE                                                                  | DESCRIPTION                                                                                   |
|------------------------------------------------------------------------------|-----------------------------------------------------------------------------------------------|
| syn flood TCP                                                                | The firewall detected a TCP syn flood attack.                                                 |
| ports scan TCP                                                               | The firewall detected a TCP port scan attack.                                                 |
| teardrop TCP                                                                 | The firewall detected a TCP teardrop attack.                                                  |
| teardrop UDP                                                                 | The firewall detected an UDP teardrop attack.                                                 |
| <pre>teardrop ICMP (type:%d,<br/>code:%d)</pre>                              | The firewall detected an ICMP teardrop attack.                                                |
| illegal command TCP                                                          | The firewall detected a TCP illegal command attack.                                           |
| NetBIOS TCP                                                                  | The firewall detected a TCP NetBIOS attack.                                                   |
| ip spoofing - no routing<br>entry [ TCP   UDP   IGMP  <br>ESP   GRE   OSPF ] | The firewall classified a packet with no source routing entry as an IP spoofing attack.       |
| <pre>ip spoofing - no routing entry ICMP (type:%d, code:%d)</pre>            | The firewall classified an ICMP packet with no source routing entry as an IP spoofing attack. |
| vulnerability ICMP<br>(type:%d, code:%d)                                     | The firewall detected an ICMP vulnerability attack.                                           |
| <pre>traceroute ICMP (type:%d,<br/>code:%d)</pre>                            | The firewall detected an ICMP traceroute attack.                                              |
| ports scan UDP                                                               | The firewall detected a UDP port scan attack.                                                 |
| Firewall sent TCP packet in<br>response to DoS attack TCP                    | The firewall sent TCP packet in response to a DoS attack                                      |
| ICMP Source Quench ICMP                                                      | The firewall detected an ICMP Source Quench attack.                                           |
| ICMP Time Exceed ICMP                                                        | The firewall detected an ICMP Time Exceed attack.                                             |
| ICMP Destination Unreachable<br>ICMP                                         | The firewall detected an ICMP Destination Unreachable attack.                                 |
| ping of death. ICMP                                                          | The firewall detected an ICMP ping of death attack.                                           |
| smurf ICMP                                                                   | The firewall detected an ICMP smurf attack.                                                   |

| Table 72 | Attack L | .ogs | (continued) |
|----------|----------|------|-------------|
|----------|----------|------|-------------|

| Table 73         Remote Management Loc | e 73 Remote Ma | inagement Logs |
|----------------------------------------|----------------|----------------|
|----------------------------------------|----------------|----------------|

| LOG MESSAGE                            | DESCRIPTION                                                                                |
|----------------------------------------|--------------------------------------------------------------------------------------------|
| Remote Management: FTP denied          | Attempted use of FTP service was blocked according to remote management settings.          |
| Remote Management: TELNET denied       | Attempted use of TELNET service was blocked according to remote management settings.       |
| Remote Management: HTTP or UPnP denied | Attempted use of HTTP or UPnP service was blocked according to remote management settings. |
| Remote Management: WWW denied          | Attempted use of WWW service was blocked according to remote management settings.          |
| Remote Management: HTTPS denied        | Attempted use of HTTPS service was blocked according to remote management settings.        |

| LOG MESSAGE                                  | DESCRIPTION                                                                        |
|----------------------------------------------|------------------------------------------------------------------------------------|
| Remote Management: SSH denied                | Attempted use of SSH service was blocked according to remote management settings.  |
| Remote Management: ICMP Ping response denied | Attempted use of ICMP service was blocked according to remote management settings. |
| Remote Management: DNS denied                | Attempted use of DNS service was blocked according to remote management settings.  |

#### Table 74 ICMP Notes

| TYPE | CODE | DESCRIPTION                                                                                                    |
|------|------|----------------------------------------------------------------------------------------------------|
| 0    |      | Echo Reply                                                                                                    |
|      | 0    | Echo reply message                                                                                                    |
| 3    |      | Destination Unreachable                                                                                                    |
|      | 0    | Net unreachable                                                                                                    |
|      | 1    | Host unreachable                                                                                                    |
|      | 2    | Protocol unreachable                                                                                                    |
|      | 3    | Port unreachable                                                                                                    |
|      | 4    | A packet that needed fragmentation was dropped because it was set to Don't Fragment (DF)                                                                                            |
|      | 5    | Source route failed                                                                                                    |
| 4    |      | Source Quench                                                                                                    |
|      | 0    | A gateway may discard internet datagrams if it does not have the buffer space needed to queue the datagrams for output to the next network on the route to the destination network. |
| 5    |      | Redirect                                                                                                    |
|      | 0    | Redirect datagrams for the Network                                                                                                    |
|      | 1    | Redirect datagrams for the Host                                                                                                    |
|      | 2    | Redirect datagrams for the Type of Service and Network                                                                                                    |
|      | 3    | Redirect datagrams for the Type of Service and Host                                                                                                    |
| 8    |      | Echo                                                                                                    |
|      | 0    | Echo message                                                                                                    |
| 11   |      | Time Exceeded                                                                                                    |
|      | 0    | Time to live exceeded in transit                                                                                                    |
|      | 1    | Fragment reassembly time exceeded                                                                                                    |
| 12   |      | Parameter Problem                                                                                                    |
|      | 0    | Pointer indicates the error                                                                                                    |
| 13   |      | Timestamp                                                                                                    |
|      | 0    | Timestamp request message                                                                                                    |
| 14   |      | Timestamp Reply                                                                                                    |

| TYPE | CODE | DESCRIPTION                 |  |
|------|------|-----------------------------|--|
|      | 0    | Timestamp reply message     |  |
| 15   |      | Information Request         |  |
|      | 0    | Information request message |  |
| 16   |      | Information Reply           |  |
|      | 0    | Information reply message   |  |

 Table 74
 ICMP Notes (continued)

## Table 75 SIP Logs

| LOG MESSAGE                                              | DESCRIPTION                                                                                     |
|----------------------------------------------------------|-------------------------------------------------------------------------------------------------|
| SIP Registration Success<br>by SIP:SIP Phone Number      | The listed SIP account was successfully registered with a SIP register server.                  |
| SIP Registration Fail by SIP:SIP Phone Number            | An attempt to register the listed SIP account with a SIP register server was not successful.    |
| SIP UnRegistration<br>Success by SIP:SIP Phone<br>Number | The listed SIP account's registration was deleted from the SIP register server.                 |
| SIP UnRegistration Fail by SIP:SIP Phone Number          | An attempt to delete the listed SIP account's registration from the SIP register server failed. |

### Table 76 RTP Logs

| LOG MESSAGE                           | DESCRIPTION                                                                |
|---------------------------------------|----------------------------------------------------------------------------|
| Error, RTP init fail                  | The initialization of an RTP session failed.                               |
| Error, Call fail: RTP<br>connect fail | A VoIP phone call failed because the RTP session could not be established. |
| Error, RTP connection cannot close    | The termination of an RTP session failed.                                  |

| TADIE // FSIVI LOUS, CALLEL SIU | Table 77 | FSM | Loas: | Caller | Side |
|---------------------------------|----------|-----|-------|--------|------|
|---------------------------------|----------|-----|-------|--------|------|

| LOG MESSAGE                                                         | DESCRIPTION                                                                                                |
|---------------------------------------------------------------------|----------------------------------------------------------------------------------------------------|
| VoIP Call Start Ph[Phone<br>Port Number] <- Outgoing<br>Call Number | Someone used a phone connected to the listed phone port to initiate a VoIP call to the listed destination. |
| VoIP Call Established<br>Ph[Phone Port] -> Outgoing<br>Call Number  | Someone used a phone connected to the listed phone port to make a VoIP call to the listed destination.     |
| VoIP Call End Phone[Phone<br>Port]                                  | A VoIP phone call made from a phone connected to the listed phone port has terminated.                     |

## Table 78 FSM Logs: Callee Side

| LOG MESSAGE                                                        | DESCRIPTION                                                                  |
|--------------------------------------------------------------------|------------------------------------------------------------------------------|
| VoIP Call Start from<br>SIP[SIP Port Number]                       | A VoIP phone call came to the ZyXEL Device from the listed SIP number.       |
| VoIP Call Established<br>Ph[Phone Port] <-<br>Outgoing Call Number | A VoIP phone call was set up from the listed SIP number to the ZyXEL Device. |
| VoIP Call End<br>Phone[Phone Port]                                 | A VoIP phone call that came into the ZyXEL Device has terminated.            |

## Table 79 Lifeline Logs

| LOG MESSAGE           | DESCRIPTION                     |
|-----------------------|---------------------------------|
| PSTN Call Start       | A PSTN call has been initiated. |
| PSTN Call End         | A PSTN call has terminated.     |
| PSTN Call Established | A PSTN call has been set up.    |

# CHAPTER 19 Tools

Use these screens to upload new firmware, back up and restore the configuration, and restart the ZyXEL Device.

# **19.1 Tools Overview**

## 19.1.1 ZyXEL Firmware

Find firmware at <u>www.zyxel.com</u> in a file that (usually) uses the system model name with a "\*.bin" extension, e.g., "ZyXEL Device.bin". The upload process uses HTTP (Hypertext Transfer Protocol) and may take up to two minutes. After a successful upload, the system will reboot.

**Note:** Only use firmware for your ZyXEL Device's specific model. Refer to the label on the back of your ZyXEL Device.

# **19.2 Tools Screens**

## 19.2.1 Firmware Screen

Use this screen to upload new firmware to the ZyXEL Device. To access this screen, click **Maintenance > Tools > Firmware**.

**Note:** Only use firmware for your ZyXEL Device's specific model. Refer to the label on the bottom of your ZyXEL Device.

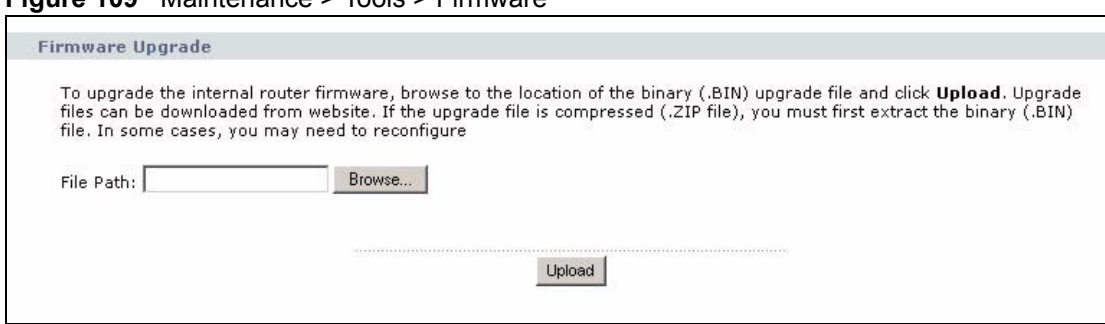

Figure 109 Maintenance > Tools > Firmware

Each field is described in the following table.

Table 80 Maintenance > Tools > Firmware

| LABEL     | DESCRIPTION                                                                                                    |  |
|-----------|----------------------------------------------------------------------------------------------------|--|
| File Path | Enter the location of the .bin file you want to upload, or click <b>Browse</b> to find it.<br>You must decompress compressed (.zip) files before you can upload them.                                                               |  |
| Browse    | Click this to find the .bin file you want to upload.                                                                                                    |  |
| Upload    | Click this to begin uploading the selected file. This may take up to two minutes.<br>See Section 19.2.2 on page 192 for more information about this process.<br><b>Note:</b> Do not turn off the device while firmware upload is in |  |
|           | progress!                                                                                                    |  |

## 19.2.2 Firmware Upload Screens

Note: Do not turn off the device while firmware upload is in progress!

When the ZyXEL Device starts to upload firmware, the **Firmware Upload in Process** screen appears.

Figure 110 Firmware Upload In Process

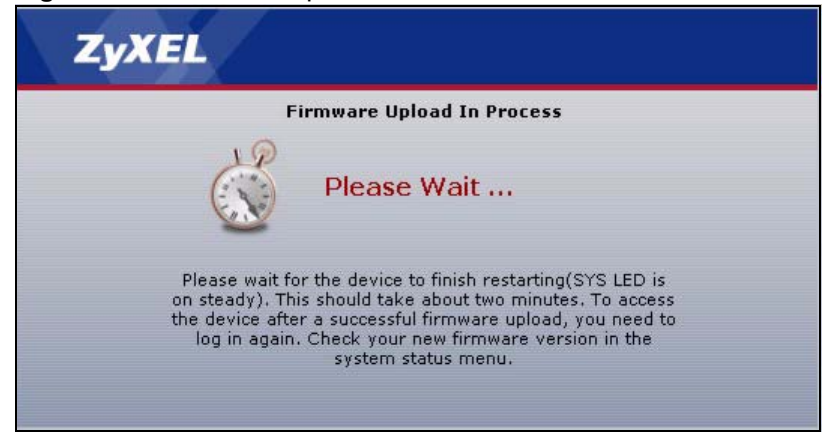

The process usually takes about two minutes. The device automatically restarts in this time. This causes a temporary network disconnect. In some operating systems, you may see the following icon on your desktop.

Figure 111 Network Temporarily Disconnected

| 🕘 Local Area Connec     | tion |
|-------------------------|------|
| Network cable unplugged |      |
| <b>`</b>                | V    |

After two minutes, log in again, and check your new firmware version in the **Status** screen. You might have to open a new browser to log in.

If the upload is not successful, the following screen appears.

#### Figure 112 Firmware Upload Error

| stem Upload           |                                                                                                    |
|-----------------------|----------------------------------------------------------------------------------------------------|
|                       | Firmware upload error!                                                                                                    |
| The uploaded file was | ; not accepted by the device. Please return to the previous page and select a valid upgrade file. Click<br>Help for more information. |
|                       | Return                                                                                                    |

Click Return to go back to the Firmware screen.

## 19.2.3 Configuration Screen

Use this screen to back up or restore the configuration of the ZyXEL Device. You can also use this screen to reset the ZyXEL Device to the factory default settings. To access this screen, click **Maintenance > Tools > Configuration**.

Reset

| Figure 113                                                      | Maintenance > Tools > Configuration                                                                                                    |
|-----------------------------------------------------------------|----------------------------------------------------------------------------------------------------|
| Backup Conf                                                     | iguration                                                                                                    |
| Click Backu<br>Backup                                           | p to save the current configuration of your system to your computer.                                                                                                    |
| Restore Conf                                                    | iguration                                                                                                    |
| To restore -<br>Upload.<br>File Path:<br>Upload                 | a previously saved configuration file to your system, browse to the location of the configuration file and click Browse                                                       |
| Back to Fact                                                    | ory Defaults                                                                                                    |
| Click <b>Rese</b> t<br>- Password<br>- LAN IP ad<br>- DHCP will | t to clear all user-entered configuration information and return to factory defaults. After resetting, the<br>will be 1234<br>dress will be 192.168.1.1<br>be reset to server |

Each field is described in the following table.

| LABEL                       | DESCRIPTION                                                                                                    |  |
|-----------------------------|----------------------------------------------------------------------------------------------------|--|
| Backup<br>Configuration     |                                                                                                    |  |
| Backup                      | Click this to save the ZyXEL Device's current configuration to a file on your computer. Once your device is configured and functioning properly, it is highly recommended that you back up your configuration file before making configuration changes. The backup configuration file is useful if you need to return to your previous settings. |  |
| Restore<br>Configuration    |                                                                                                    |  |
| File Path                   | Enter the location of the file you want to upload, or click <b>Browse</b> to find it.                                                                                                    |  |
| Browse                      | Click this to find the file you want to upload.                                                                                                    |  |
| Upload                      | Click this to restore the selected configuration file. See Section 19.2.4 on page 19 for more information about this.                                                                                                    |  |
|                             | <b>Note:</b> Do not turn off the device while configuration file upload is in progress.                                                                                                    |  |
| Back to Factory<br>Defaults |                                                                                                    |  |
| Reset                       | Click this to clear all user-entered configuration information and return the ZyXEL Device to its factory defaults. There is no warning screen.                                                                                                    |  |

| Table 81 | Maintenance > | Tools > | Configuration |
|----------|---------------|---------|---------------|
|----------|---------------|---------|---------------|

## **19.2.4 Restore Configuration Screens**

Note: Do not turn off the device while configuration file upload is in progress.

When the ZyXEL Device has finished restoring the selected configuration file, the following screen appears.

#### Figure 114 Configuration Upload Successful

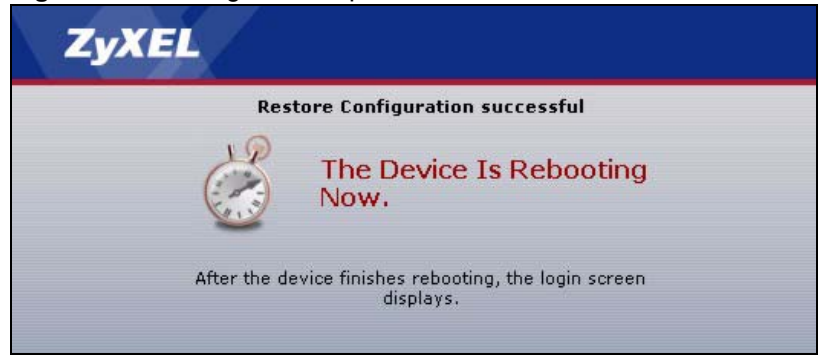

The device now automatically restarts. This causes a temporary network disconnect. In some operating systems, you may see the following icon on your desktop.

#### Figure 115 Network Temporarily Disconnected

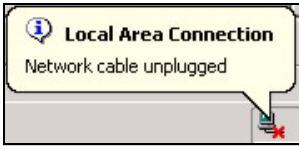

If the ZyXEL Device's IP address is different in the configuration file you selected, you may need to change the IP address of your computer to be in the same subnet as that of the default management IP address (192.168.5.1). See your Quick Start Guide or the appendices for details on how to set up your computer's IP address.

You might have to open a new browser to log in again.

If the upload was not successful, a Configuration Upload Error screen appears.

#### Figure 116 Configuration Upload Error

|                     | Restore configuration error!                                                                                                    |
|---------------------|----------------------------------------------------------------------------------------------------|
| The configuration f | file was not accepted by the device. Please return to the previous page and select a valid configuration file. Click Help for more information. |
|                     |                                                                                                    |
|                     | Return                                                                                                    |

Click **Return** to go back to the **Configuration** screen.

## 19.2.5 Restart Screen

Use this screen to reboot the ZyXEL Device without turning the power off. To access this screen, click **Maintenance > Tools > Restart**.

#### **Figure 117** Maintenance > Tools > Restart

| rmware                      | Configuration                                        | Restart                                                                                    |                                                                          |
|-----------------------------|------------------------------------------------------|--------------------------------------------------------------------------------------------|--------------------------------------------------------------------------|
| System R                    | estart                                               |                                                                                            |                                                                          |
| Click <b>Re</b><br>stays st | e <b>start</b> to have the c<br>eady on if the resta | vice perform a software restart. The SYS(oi<br>is successful. Wait a minute before logging | r PWR) LED blinks as the device restarts and then into the device again. |
|                             |                                                      | Restart                                                                                    |                                                                          |
|                             |                                                      |                                                                                            |                                                                          |

This does not affect the ZyXEL Device's configuration. When you click **Restart**, the following screen appears.

Figure 118 Maintenance > Tools > Restart > In Progress

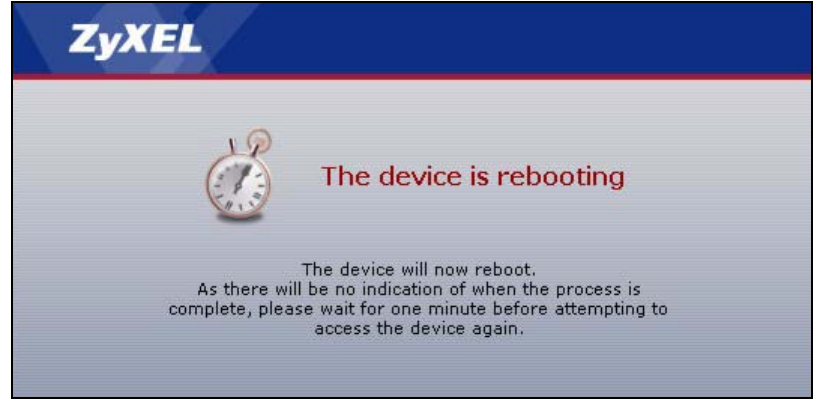

Wait one minute for the device to finish restarting. Then, you can log in again.

# CHAPTER 20 System

Use this screen to set up general system settings, change the system mode, change the password, configure the DDNS server settings, and set the current date and time.

# **20.1 System Features Overview**

## 20.1.1 System Name

**System Name** is for identification purposes. However, because some ISPs check this name you should enter your computer's "Computer Name".

- In Windows 95/98 click **Start**, **Settings**, **Control Panel**, **Network**. Click the **Identification** tab, note the entry for the **Computer Name** field and enter it as the **System Name**.
- In Windows 2000, click **Start**, **Settings** and **Control Panel** and then double-click **System**. Click the **Network Identification** tab and then the **Properties** button. Note the entry for the **Computer name** field and enter it as the **System Name**.
- In Windows XP, click **Start**, **My Computer**, **View system information** and then click the **Computer Name** tab. Note the entry in the **Full computer name** field and enter it as the ZyXEL Device **System Name**.

## 20.1.2 Domain Name

The **Domain Name** entry is what is propagated to the DHCP clients on the LAN. If you leave this blank, the domain name obtained by DHCP from the ISP is used. While you must enter the host name (System Name) on each individual computer, the domain name can be assigned from the ZyXEL Device via DHCP.

## 20.1.3 DNS Server Address Assignment

Use DNS (Domain Name System) to map a domain name to its corresponding IP address and vice versa, for instance, the IP address of www.zyxel.com is 204.217.0.2. The DNS server is extremely important because without it, you must know the IP address of a computer before you can access it.

The ZyXEL Device can get the DNS server addresses in the following ways.

- 1 The ISP tells you the DNS server addresses, usually in the form of an information sheet, when you sign up. If your ISP gives you DNS server addresses, enter them in the **DNS Server** fields in the **SYSTEM General** screen.
- **2** If the ISP did not give you DNS server information, leave the **DNS Server** fields in the **SYSTEM General** screen set to 0.0.0.0 for the ISP to dynamically assign the DNS server IP addresses.

## 20.1.4 Dynamic DNS

Dynamic DNS allows you to update your current dynamic IP address with one or many dynamic DNS services so that anyone can contact you (in NetMeeting, CU-SeeMe, etc.). You can also access your FTP server or Web site on your own computer using a domain name (for instance myhost.dhs.org, where myhost is a name of your choice) that will never change instead of using an IP address that changes each time you reconnect. Your friends or relatives will always be able to call you even if they don't know your IP address.

First of all, you need to have registered a dynamic DNS account with www.dyndns.org. This is for people with a dynamic IP from their ISP or DHCP server that would still like to have a domain name. The Dynamic DNS service provider will give you a password or key.

Enabling the wildcard feature for your host causes \*.yourhost.dyndns.org to be aliased to the same IP address as yourhost.dyndns.org. This feature is useful if you want to be able to use, for example, www.yourhost.dyndns.org and still reach your hostname.

Note: If you have a private WAN IP address, then you cannot use Dynamic DNS.

## 20.1.5 Pre-defined NTP Time Servers List

The ZyXEL Device uses the following pre-defined list of NTP time servers if you do not specify a time server or it cannot synchronize with the time server you specified.

**Note:** The ZyXEL Device can use this pre-defined list of time servers regardless of the Time Protocol you select.

When the ZyXEL Device uses the pre-defined list of NTP time servers, it randomly selects one server and tries to synchronize with it. If the synchronization fails, then the ZyXEL Device goes through the rest of the list in order from the first one tried until either it is successful or all the pre-defined NTP time servers have been tried.

| ntp1.cs.wisc.edu    |
|---------------------|
| ntp1.gbg.netnod.se  |
| ntp2.cs.wisc.edu    |
| tock.usno.navy.mil  |
| ntp3.cs.wisc.edu    |
| ntp.cs.strath.ac.uk |

 Table 82
 Pre-defined NTP Time Servers

| Table 82 | Pre-defined NTP T | ime Servers |
|----------|-------------------|-------------|
|----------|-------------------|-------------|

| ntp1.sp.se          |
|---------------------|
| time1.stupi.se      |
| tick.stdtime.gov.tw |
| tock.stdtime.gov.tw |
| time.stdtime.gov.tw |

## 20.1.6 Resetting the Time

The ZyXEL Device resets the time in the following instances:

- When the ZyXEL Device starts up.
- When you click Apply in the Time Setting Screen.
- 24-hour intervals after starting.

# 20.2 System Screens

## 20.2.1 General System Screen

Use this screen to change the ZyXEL Device's mode, set up the ZyXEL Device's system name, domain name, idle timeout, and administrator password. To access this screen, click **Maintenance > System > General**.

**Figure 119** Maintenance > System > General

| System Setup                                                 |                                          |  |
|--------------------------------------------------------------|------------------------------------------|--|
| System Name<br>Domain Name<br>Administrator Inactivity Timer | MAX-200M1  (minutes, 0 means no timeout) |  |
| Password Setup                                               |                                          |  |
| Old Password                                                 | ****                                     |  |
| New Password                                                 | ****                                     |  |
| Retype to Confirm                                            | ****                                     |  |
|                                                              |                                          |  |
|                                                              | Apply Reset                              |  |

Each field is described in the following table.

| Table 83 | Maintenance > System > | General |
|----------|------------------------|---------|
|----------|------------------------|---------|

| LABEL                             | DESCRIPTION                                                                                                    |
|-----------------------------------|----------------------------------------------------------------------------------------------------|
| System Setup                      |                                                                                                    |
| System Name                       | Enter your computer's "Computer Name". This is for identification purposes, but some ISPs also check this field. This name can be up to 30 alphanumeric characters long. Spaces are not allowed, but dashes "-" and underscores "_" are accepted.                                                                                                    |
| Domain Name                       | Enter the domain name entry that is propagated to DHCP clients on the LAN. If you leave this blank, the domain name obtained from the ISP is used. Use up to 38 alphanumeric characters. Spaces are not allowed, but dashes "-" and periods "." are accepted.                                                                                        |
| Administrator<br>Inactivity Timer | Enter the number of minutes a management session can be left idle before the session times out. After it times out, you have to log in again. A value of "0" means a management session never times out, no matter how long it has been left idle. This is not recommended. Long idle timeouts may have security risks. The default is five minutes. |
| Password Setup                    |                                                                                                    |
| Old Password                      | Enter the current password you use to access the ZyXEL Device.                                                                                                    |
| New Password                      | Enter the new password for the ZyXEL Device. You can use up to 30 characters. As you type the password, the screen displays an asterisk (*) for each character you type.                                                                                                    |
| Retype to Confirm                 | Enter the new password again.                                                                                                    |
| Apply                             | Click this to save your changes and to apply them to the ZyXEL Device.                                                                                                    |
| Reset                             | Click this to set every field in this screen to its default value.                                                                                                    |

## 20.2.2 Dynamic DNS Screen

Use this screen to set up the ZyXEL Device as a dynamic DNS client. To access this screen, click **Maintenance > System > Dynamic DNS**.

| C such a providence                                                                                                    |                                       |
|----------------------------------------------------------------------------------------------------|---------------------------------------|
|                                                                                                    |                                       |
| Service Provider                                                                                                    | VWWV.DynDNS.ORG                       |
| Dynamic DNS Type                                                                                                    | Dynamic DNS 💌                         |
| Host Name                                                                                                    |                                       |
| User Name                                                                                                    |                                       |
| Password                                                                                                    |                                       |
|                                                                                                    |                                       |
| I Enable Wildcard Option                                                                                                    |                                       |
| □ Enable Wildcard Option ■ Enable off line option (Only a                                                                                        | pplies to custom DNS)                 |
| Enable Wildcard Option     Enable off line option (Only a     Address Update Policy:                                                             | pplies to custom DNS)                 |
| Enable Wildcard Option     Enable off line option (Only a     Address Update Policy:     Use WAN IP Address                                      | pplies to custom DNS)                 |
| Enable Wildcard Option     Enable off line option (Only a     Address Update Policy:     Use WAN IP Address     O Dynamic DNS server auto detect | pplies to custom DNS)<br>: IP Address |

**Figure 120** Maintenance > System > Dynamic DNS

Each field is described in the following table.

| LABEL                       | DESCRIPTION                                                                                                    |
|-----------------------------|----------------------------------------------------------------------------------------------------|
| Dynamic DNS<br>Setup        |                                                                                                    |
| Enable Dynamic<br>DNS       | Select this to use dynamic DNS.                                                                                                    |
| Service Provider            | Select the name of your Dynamic DNS service provider.                                                                                                    |
| Dynamic DNS<br>Type         | Select the type of service that you are registered for from your Dynamic DNS service provider.                                                                                                    |
| Host Name                   | Enter the host name. You can specify up to two host names, separated by a comma (",").                                                                                                    |
| User Name                   | Enter your user name.                                                                                                    |
| Password                    | Enter the password assigned to you.                                                                                                    |
| Enable Wildcard<br>Option   | Select this to enable the DynDNS Wildcard feature.                                                                                                    |
| Enable offline option       | This field is available when <b>CustomDNS</b> is selected in the <b>DDNS Type</b> field.<br>Select this if your Dynamic DNS service provider redirects traffic to a URL that you can specify while you are off line. Check with your Dynamic DNS service provider. |
| IP Address Update<br>Policy |                                                                                                    |
| Use WAN IP<br>Address       | Select this if you want the ZyXEL Device to update the domain name with the WAN port's IP address.                                                                                                    |

| LABEL                                           | DESCRIPTION                                                                                                    |
|-------------------------------------------------|----------------------------------------------------------------------------------------------------|
| Dynamic DNS<br>server auto detect<br>IP address | Select this if you want the DDNS server to update the IP address of the host name(s) automatically. Select this option when there are one or more NAT routers between the ZyXEL Device and the DDNS server. |
|                                                 | <b>Note:</b> The DDNS server may not be able to detect the proper IP address if there is an HTTP proxy server between the ZyXEL Device and the DDNS server.                                                 |
| Use specified IP address                        | Select this if you want to use the specified IP address with the host name(s). Then, specify the IP address. Use this option if you have a static IP address.                                               |
| Apply                                           | Click this to save your changes and to apply them to the ZyXEL Device.                                                                                                    |
| Reset                                           | Click this to set every field in this screen to its default value.                                                                                                    |

# 20.2.3 Time Setting Screen

Use this screen to set the date, time, and time zone in the ZyXEL Device. To access this screen, click **Maintenance > System > Time Setting**.

| <u> </u>                                           |                                     |
|----------------------------------------------------|-------------------------------------|
| Current Time and Date                              |                                     |
| Current Time                                       | 00:48:29                            |
| Current Date                                       | 2000-01-01                          |
| Time and Date Setup                                |                                     |
| • Manual                                           |                                     |
| New Time (hh:mm:ss)                                | 0 : 48 : 19                         |
| New Date (yyyy/mm/dd)                              | 2000 / 1 / 1                        |
| C Get from Time Server                             |                                     |
| Time Protocol                                      | Daytime (RFC-867)                   |
| Time Server Address                                |                                     |
| Time Zone Setup                                    |                                     |
| Time Zone: (GMT) Greenwich Mean Time : Dublin, Edi | nburgh, Lisbon, London 📃            |
|                                                    |                                     |
| Daylight Savings                                   |                                     |
| Start Date First 🗾 Sunday 💌 of                     | January 🗾 (2000-01-02) at 🛛 o'clock |
| End Date First 💌 Sunday 💌 of                       | January 🗾 (2000-01-02) at 🛛 o'clock |
|                                                    |                                     |
|                                                    | Apply Reset                         |
|                                                    |                                     |

Figure 121 Maintenance > System > Time Setting

Each field is described in the following table.

 Table 85
 Maintenance > System > Time Setting

| LABEL                   | DESCRIPTION                                                                                                    |
|-------------------------|----------------------------------------------------------------------------------------------------|
| Current Time and Date   | This section displays the current date and time.                                                                                                    |
| Time and Date<br>Setup  |                                                                                                    |
| Manual                  | Select this if you want to specify the current date and time in the fields below.                                                                                |
| New Time                | Enter the new time in this field, and click <b>Apply</b> .                                                                                                    |
| New Date                | Enter the new date in this field, and click <b>Apply</b> .                                                                                                    |
| Get from Time<br>Server | Select this if you want to use a time server to update the current date and time in the ZyXEL Device.                                                            |
| Time Protocol           | Select the time service protocol that your time server uses. Check with your ISP or network administrator, or use trial-and-error to find a protocol that works. |
|                         | Daytime (RFC 867) - This format is day/month/year/time zone.                                                                                                    |
|                         | <b>Time (RFC 868)</b> - This format displays a 4-byte integer giving the total number of seconds since 1970/1/1 at 0:0:0.                                        |
|                         | NTP (RFC 1305) - This format is similar to Time (RFC 868).                                                                                                    |
| Time Server<br>Address  | Enter the IP address or URL of your time server. Check with your ISP or network administrator if you are unsure of this information.                             |
| Time Zone Setup         |                                                                                                    |
| Time Zone               | Select the time zone at your location.                                                                                                    |

| LABEL            | DESCRIPTION                                                                                                    |
|------------------|----------------------------------------------------------------------------------------------------|
| Daylight Savings | Select this if your location uses daylight savings time. Daylight savings is a period from late spring to early fall when many places set their clocks ahead of normal local time by one hour to give more daytime light in the evening. |
| Start Date       | Enter which hour on which day of which week of which month daylight-savings time starts.                                                                                                    |
| End Date         | Enter which hour on the which day of which week of which month daylight-savings time ends.                                                                                                    |
| Apply            | Click this to save your changes and to apply them to the ZyXEL Device.                                                                                                    |
| Reset            | Click this to set every field in this screen to its last-saved value.                                                                                                    |

| Table 85 Mainten | ance > System | > Time Setting |
|------------------|---------------|----------------|
|------------------|---------------|----------------|

# CHAPTER 21 Troubleshooting

This chapter covers potential problems and the corresponding remedies.

# 21.1 Problems Starting Up the ZyXEL Device

| Table 86 | Troubleshooting S | Starting Ur | Your Device |
|----------|-------------------|-------------|-------------|
|          |                   |             |             |

| PROBLEM                                         | CORRECTIVE ACTION                                                                                                    |
|-------------------------------------------------|----------------------------------------------------------------------------------------------------|
| None of the<br>lights turn on<br>when I turn on | Make sure that the ZyXEL Device's power adaptor is connected to the ZyXEL Device and plugged in to an appropriate power source. Make sure that the power source is turned on. |
| the ZyXEL<br>Device.                            | Remove the power jack, then reinsert it.                                                                                                    |
|                                                 | If the error persists, you may have a hardware problem. In this case, you should contact your vendor.                                                                         |

# 21.2 Problems with the LAN

| Table 87 | Troubleshooting | the | LAN |
|----------|-----------------|-----|-----|
|----------|-----------------|-----|-----|

| PROBLEM                                                 | CORRECTIVE ACTION                                                                                                    |
|---------------------------------------------------------|----------------------------------------------------------------------------------------------------|
| The <b>LAN</b> light does not turn on.                  | Check your Ethernet cable connections (refer to the <i>Quick Start Guide</i> for details).<br>Check for faulty Ethernet cables.                  |
|                                                         | Make sure your computer's Ethernet Card is working properly.                                                                                     |
| I cannot access<br>the ZyXEL<br>Device from the<br>LAN. | If <b>Any IP</b> is disabled, make sure that the IP address and the subnet mask of the ZyXEL Device and your computer(s) are on the same subnet. |

# 21.3 Problems with the WAN

| Table 88 | Troubleshooting | the | WAN |
|----------|-----------------|-----|-----|
|----------|-----------------|-----|-----|

| PROBLEM                              | CORRECTIVE ACTION                                                                                                    |
|--------------------------------------|----------------------------------------------------------------------------------------------------|
| I cannot connect to the Internet.    | Check your connection. Look at the <b>LINK</b> and <b>SIGNAL</b> LEDs on the front of the ZyXEL Device. If the ZyXEL Device cannot detect a signal, follow the steps in Section 21.4 on page 206 to search for a wireless signal.                                                                                                    |
|                                      | Check your security settings. In the web configurator, go to the <b>Status</b> screen.<br>Click <b>Profile</b> in the <b>WiMAX Information</b> box and make sure that you are using the correct security settings for your Internet account.                                                                                                    |
|                                      | Check your WiMAX settings. The ZyXEL Device may have been set to search the wrong frequencies for a wireless connection. In the web configurator, go to the <b>Status</b> screen. Click <b>Site Information</b> in the <b>WiMAX Information</b> box and ensure that the values are correct. If the values are incorrect, enter the correct frequency settings in the <b>Network &gt; WAN &gt; WiMAX Frequency</b> screen. If you are unsure of the correct values, contact your service provider. |
|                                      | Check your IP address settings. You may be using IP address settings incompatible with your Internet account. If you are unsure of the correct settings, contact your service provider. See Appendix C on page 223 for information on how to set up your IP address.                                                                                                    |
| The Internet connection disconnects. | Check your WiMAX link and signal strength using the <b>LINK</b> and <b>SIGNAL</b> LEDs on the device. See the following section if signal strength is poor or the ZyXEL Device has no link to a base station.                                                                                                    |
|                                      | Contact your ISP if the problem persists.                                                                                                    |

# 21.4 Problems with the Link Quality

| PROBLEM                    | CORRECTIVE ACTION                                                                                                    |
|----------------------------|----------------------------------------------------------------------------------------------------|
| Internet access is slow or | The quality of the ZyXEL Device's wireless connection to the base station may be poor.                                                                                                    |
| intermittent.              | Poor signal reception may be improved by moving the ZyXEL Device away from thick walls and other obstructions, or to a higher floor in your building.                                                                                                    |
|                            | There may be radio interference caused by nearby electrical devices such as microwave ovens and radio transmitters. Move the ZyXEL Device away or switch the other devices off.                                                                                                    |
|                            | Weather conditions may also affect signal quality.                                                                                                    |
|                            | As well as having an external antenna connector, the ZyXEL Device is equipped<br>with an internal directional antenna. If you know the location of the base station,<br>orient the front of the ZyXEL Device (the side with the LEDs) towards the base<br>station. If you do not know the location of the base station, experiment by moving<br>the ZyXEL Device while observing the <b>SIGNAL</b> LEDs for an increase in received<br>signal strength. |

 Table 89
 Troubleshooting Link Quality

# 21.5 Problems Accessing the ZyXEL Device

| Table 90 | Troubleshooting | Accessing | Your Device |
|----------|-----------------|-----------|-------------|
|----------|-----------------|-----------|-------------|

| PROBLEM                    | CORRECTIVE ACTION                                                                                                    |
|----------------------------|----------------------------------------------------------------------------------------------------|
| I cannot<br>access the     | The default password is "1234". The <b>Password</b> field is case-sensitive. Make sure that you enter the correct password, using the proper casing.                                                                                                    |
| ZyXEL Device.              | If you have changed the password and have now forgotten it, you will need to upload<br>the default configuration file. This restores all of the factory defaults including the<br>password.                                                                            |
| I cannot                   | Make sure that there is not a telnet session running.                                                                                                    |
| access the<br>web          | Use the ZyXEL Device's WAN IP address when configuring from the WAN. Refer to the instructions on checking your WAN connection.                                                                                                    |
| configurator.              | Use the ZyXEL Device's LAN IP address when configuring from the LAN. Refer to for instructions on checking your LAN connection.                                                                                                    |
|                            | Your computer's and the ZyXEL Device's IP addresses must be on the same subnet for LAN access.                                                                                                    |
|                            | If you changed the ZyXEL Device's LAN IP address, then enter the new one as the URL.                                                                                                    |
|                            | See the following section to check that pop-up windows, JavaScripts and Java permissions are allowed.                                                                                                    |
|                            | You may also need to clear your Internet browser's cache.                                                                                                    |
|                            | In Internet Explorer, click <b>Tools</b> and then <b>Internet Options</b> to open the <b>Internet Options</b> screen.                                                                                                    |
|                            | In the <b>General</b> tab, click <b>Delete Files</b> . In the pop-up window, select the <b>Delete all</b><br><b>offline content</b> check box and click <b>OK</b> . Click <b>OK</b> in the <b>Internet Options</b> screen to<br>close it.                              |
|                            | If you disconnect your computer from one device and connect it to another device that has the same IP address, your computer's ARP (Address Resolution Protocol) table may contain an entry that maps the management IP address to the previous device's MAC address). |
|                            | In Windows, use <b>arp</b> - <b>d</b> at the command prompt to delete all entries in your computer's ARP table.                                                                                                    |
| l cannot<br>remotely       | Refer to Chapter 21 on page 205 for scenarios when remote management may not be possible.                                                                                                    |
| manage the<br>ZvXEL Device | Use the ZyXEL Device's WAN IP address when configuring from the WAN.                                                                                                    |
| from the LAN<br>or WAN.    | Use the ZyXEL Device's LAN IP address when configuring from the LAN.                                                                                                    |

## 21.5.1 Pop-up Windows, JavaScripts and Java Permissions

In order to use the web configurator you need to allow:

- Web browser pop-up windows from your device.
- JavaScripts (enabled by default).
- Java permissions (enabled by default).
- **Note:** Internet Explorer 6 screens are used here. Screens for other Internet Explorer versions may vary.

## 21.5.1.1 Internet Explorer Pop-up Blockers

You may have to disable pop-up blocking to log into your device.

Either disable pop-up blocking (enabled by default in Windows XP SP (Service Pack) 2) or allow pop-up blocking and create an exception for your device's IP address.

#### 21.5.1.1.1 Disable pop-up Blockers

**1** In Internet Explorer, select **Tools**, **Pop-up Blocker** and then select **Turn Off Pop-up Blocker**.

Figure 122 Pop-up Blocker

| Tools                                           |                         |
|-------------------------------------------------|-------------------------|
| Mail and News                                   |                         |
| Pop-up Blocker                                  | Turn Off Pop-up Blocker |
| Manage Add-ons<br>Synchronize<br>Windows Update | Pop-op-biocies secongs  |
| Windows Messenger                               |                         |
| Internet Options                                |                         |

You can also check if pop-up blocking is disabled in the **Pop-up Blocker** section in the **Privacy** tab.

- 1 In Internet Explorer, select Tools, Internet Options, Privacy.
- 2 Clear the **Block pop-ups** check box in the **Pop-up Blocker** section of the screen. This disables any web pop-up blockers you may have enabled.

| ternet  | Options                                                       |                                                                                                |                                                                      |                                                                                         |                                                    | ?                             |
|---------|---------------------------------------------------------------|------------------------------------------------------------------------------------------------|----------------------------------------------------------------------|-----------------------------------------------------------------------------------------|----------------------------------------------------|-------------------------------|
| General | Security                                                      | Privacy                                                                                        | Content                                                              | Connections                                                                             | Programs                                           | Advanced                      |
| Settin  | gs<br>Move t<br>Sone.                                         | he slider ti                                                                                   | o select a                                                           | privacy setting                                                                         | for the Interr                                     | net                           |
|         | - Blo<br>- Blo<br>- Priv.<br>- Blo<br>- Blo<br>- Re<br>- Info | dium<br>ocks third-<br>acy policy<br>ocks third-<br>rmation wi<br>estricts first<br>rmation wi | party cook<br>party cook<br>thout your<br>t-party coo<br>thout impli | ies that do not<br>ies that use pe<br>implicit consen<br>kies that use p<br>cit consent | have a com<br>rsonally iden<br>t<br>ersonally idei | pact<br>tifiable<br>ntifiable |
| Pop-u   | Sites<br>Ip Blocker                                           |                                                                                                | mport                                                                | Advanced.                                                                               | Def                                                | ault                          |
| 0       | Preven                                                        | it most pop<br>ck pop-up                                                                       | p-up windo                                                           | ws from appea                                                                           | ring.                                              | ngs                           |
|         |                                                               |                                                                                                |                                                                      |                                                                                         |                                                    |                               |

Figure 123 Internet Options

**3** Click **Apply** to save this setting.

#### 21.5.1.1.2 Enable pop-up Blockers with Exceptions

Alternatively, if you only want to allow pop-up windows from your device, see the following steps.

- 1 In Internet Explorer, select Tools, Internet Options and then the Privacy tab.
- 2 Select Settings...to open the Pop-up Blocker Settings screen.

| nternet | Options                                              |                                                                                        | ·                                                                    |                                                                                            |                                             | ?                             |
|---------|------------------------------------------------------|----------------------------------------------------------------------------------------|----------------------------------------------------------------------|--------------------------------------------------------------------------------------------|---------------------------------------------|-------------------------------|
| General | Security                                             | Privacy                                                                                | Content                                                              | Connections                                                                                | Programs                                    | Advanced                      |
| Settin  | gs<br>Move t<br>zone.                                | he slider to                                                                           | o select a j                                                         | privacy setting I                                                                          | ior the Interr                              | net                           |
| - (     | Me                                                   | dium                                                                                   |                                                                      |                                                                                            |                                             |                               |
| -       | - Blo<br>priv.<br>Blo<br>Blo<br>info<br>- Re<br>info | ocks third-<br>acy policy<br>ocks third-<br>mation wil<br>estricts first<br>mation wil | party cook<br>party cook<br>thout your<br>-party coo<br>thout implie | ies that do not<br>ies that use per<br>implicit consent<br>kies that use pe<br>cit consent | have a com<br>sonally iden<br>ersonally ide | pact<br>tifiable<br>ntifiable |
| C       | Sites                                                |                                                                                        | mport                                                                | Advanced.                                                                                  | . Def                                       | ault                          |
| Pop-u   | Pieven<br>Preven                                     | t most pop<br>sk pop-up:                                                               | o-up windo<br>s                                                      | ws from appear                                                                             | ing.<br>Setti                               | ngs                           |
|         |                                                      |                                                                                        | ОК                                                                   | Ca                                                                                         | ncel                                        | Apply                         |

#### Figure 124 Internet Options

- **3** Type the IP address of your device (the web page that you do not want to have blocked) with the prefix "http://". For example, http://192.168.1.1.
- 4 Click Add to move the IP address to the list of Allowed sites.

Figure 125 Pop-up Blocker Settings

| p-up Blocker Settings                                                                   |                                                  |
|-----------------------------------------------------------------------------------------|--------------------------------------------------|
| Exceptions<br>Pop-ups are currently blocked. You<br>Web sites by adding the site to the | u can allow pop-ups from specific<br>list below. |
| Address of Web site to allow:                                                           |                                                  |
| http://192.168.1.1                                                                      | Add                                              |
| Allowed sites:                                                                          |                                                  |
|                                                                                         | Remove                                           |
|                                                                                         | Remove All                                       |
|                                                                                         |                                                  |
|                                                                                         |                                                  |
|                                                                                         |                                                  |
| Notifications and Filter Level                                                          |                                                  |
| Play a sound when a pop-up is blocked.                                                  |                                                  |
| Show Information Bar when a pop-up is t                                                 | blocked.                                         |
| Filter Level:                                                                           |                                                  |
| Medium: Block most automatic pop-ups                                                    | 1                                                |
|                                                                                         |                                                  |
| Pop-up Blocker FAU                                                                      | Close                                            |

- 5 Click Close to return to the Privacy screen.
- 6 Click Apply to save this setting.

### 21.5.1.2 JavaScripts

If pages of the web configurator do not display properly in Internet Explorer, check that JavaScripts are allowed.

1 In Internet Explorer, click Tools, Internet Options and then the Security tab.

#### Figure 126 Internet Options

| Internet O | ptions ?X                                                                                                    |
|------------|----------------------------------------------------------------------------------------------------|
| General    | Security Privacy Content Connections Programs Advanced                                                                                                    |
| Select a   | Web content zone to specify its security settings.                                                                                                    |
|            |                                                                                                    |
| Inte       | rnet Local intranet Trusted sites Restricted sites                                                                                                    |
|            | Internet<br>This zone contains all Web sites you Sites<br>haven't placed in other zones                                                                                                   |
| Securi     | ity level for this zone                                                                                                    |
| - 1        | Move the slider to set the security level for this zone.     Medium                                                                                                    |
|            | Safe browsing and still functional     Prompts before downloading potentially unsafe content     Unsigned ActiveX controls will not be downloaded     Appropriate for most Internet sites |
|            |                                                                                                    |
| - 1        | Custom Level Default Level                                                                                                    |
|            | OK Cancel Apply                                                                                                    |

- 2 Click the Custom Level... button.
- **3** Scroll down to **Scripting**.
- 4 Under Active scripting make sure that Enable is selected (the default).
- **5** Under Scripting of Java applets make sure that Enable is selected (the default).
- 6 Click OK to close the window.

| concy seconds                                  |            |                |
|------------------------------------------------|------------|----------------|
| Settings:                                      |            |                |
| Scripting<br>Active scripting<br>Disable       |            |                |
| Enable     O Prompt     Allow paste operations | via script |                |
| O Disable<br>O Enable                          |            |                |
| Scripting of Java applet                       | s          |                |
| Prompt     Cox Authoritication                 |            |                |
| Reset custom settings                          |            |                |
| Reset to: Medium                               | •          | R <u>e</u> set |
| I                                              | ОК         | Cancel         |

#### Figure 127 Security Settings - Java Scripting

## 21.5.1.3 Java Permissions

- **1** From Internet Explorer, click **Tools**, **Internet Options** and then the **Security** tab.
- 2 Click the Custom Level... button.
- **3** Scroll down to **Microsoft VM**.
- **4** Under **Java permissions** make sure that a safety level is selected.
- **5** Click **OK** to close the window.

Figure 128 Security Settings - Java

| Security Se | ttings                                                                                                    |   |    | <u>? ×</u> |
|-------------|----------------------------------------------------------------------------------------------------|---|----|------------|
| Settings:   |                                                                                                    |   |    |            |
|             | Disable     Enable     It download     Disable     Enable     Prompt     off VM     va permissions     Custom     Disable 50 va     High safety     Low safety | ) |    |            |
| -Pecet cu   | tom cettings                                                                                                    |   |    |            |
| Reset to:   | Medium                                                                                                    |   | •  | Reset      |
|             |                                                                                                    |   | ОК | Cancel     |

#### 21.5.1.3.1 JAVA (Sun)

- 1 From Internet Explorer, click Tools, Internet Options and then the Advanced tab.
- 2 make sure that Use Java 2 for <applet> under Java (Sun) is selected.
- **3** Click **OK** to close the window.

#### Figure 129 Java (Sun)

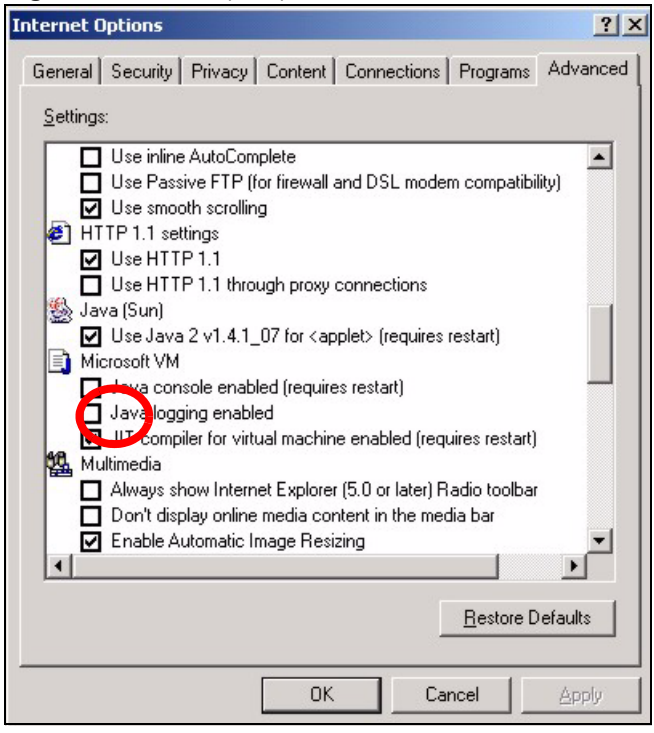

# 21.6 Telephone Problems

| Table 91 | Troubleshooting | Telephone |
|----------|-----------------|-----------|
|----------|-----------------|-----------|

| PROBLEM                                                                    | CORRECTIVE ACTION                                                                                                    |
|----------------------------------------------------------------------------|----------------------------------------------------------------------------------------------------|
| The telephone port<br>won't work or the<br>telephone lacks a<br>dial tone. | Check the telephone connections and telephone wire.<br>Make sure you have the <b>VoIP SIP Settings</b> screen properly configured.                                                                             |
| I can access the                                                           | Make sure you have the VoIP SIP Settings screen properly configured.                                                                                                    |
| Internet, but<br>cannot make VoIP<br>calls.                                | The <b>VoIP</b> LED should come on. Make sure that your telephone is connected to the <b>LINE</b> port.                                                                                                    |
|                                                                            | You can also check the VoIP status in the Status screen.                                                                                                    |
|                                                                            | If the VoIP settings are correct, use speed dial to make peer-to-peer calls. If you cannot make a call using speed dial, there may be something wrong with the SIP server. Contact your VoIP service provider. |

# 21.7 Problems With Multiple SIP Accounts

You can set up two SIP accounts on your ZyXEL Device. By default your ZyXEL Device uses SIP account 1 for outgoing calls, and it uses SIP accounts 1 and 2 for incoming calls. With this setting, you always use SIP account 1 for your outgoing calls and you cannot distinguish which SIP account the calls are coming in through. If you want to control the use of different dialing plans for accounting purposes or other reasons, you need to configure your phone port in order to control which SIP account you are using when placing or receiving calls.

# **APPENDIX** A **Product Specifications**

#### PHYSICAL AND ENVIRONMENTAL Product Name ZyXEL MAX-200M1 Series IEEE 802.16e Simple Indoor CPE Interface Auto-negotiating, auto-MDI/MDI-X 10/100 Mbps RJ-45 Ethernet port Standards IEEE 802.16e-2005 Antenna Built-in patch antenna: 6dBi, 70° azimuth, 30° elevation SMA antenna connector, equipped by default with 2dBi omni antenna, 60° **Operating Temperature** 0 ~ 45 degrees Centigrade Storage Temperature -25 ~ 55 degrees Centigrade **Operating Humidity** 10% ~ 90% (non-condensing) Storage Humidity 10% ~ 100% 18 V DC Power Supply Power consumption Worst-case-scenario 10W, peak 15W Weight 389g Dimensions 120 x 160 x 50mm **RADIO SPECIFICATIONS** Media Access Protocol IEEE 802.16e WiMAX Bandwidth MAX-200M1: 2.5 - 2.7 GHz MAX-210M1: 3.4 ~ 3.6 GHz MAX-230M1: 2.3 ~ 2.4 GHz Data Rate Downlink: Maximum 5 Mbps Uplink: Maximum 2 Mbps Modulation QPSK (uplink and downlink) 16-QAM (uplink and downlink) 64-QAM (downlink only) Output Power 27dBm (+/- 1dB) Duplex mode Time Division Duplex (TDD) SOFTWARE SPECIFICATIONS

#### Table 92 Product Specifications

PKMv2 Security EAP CCMP, 128-bit AES

| Table 93 | Physical Features |
|----------|-------------------|
|----------|-------------------|

| FEATURE                                          | DESCRIPTION                                                                                                    |
|--------------------------------------------------|----------------------------------------------------------------------------------------------------|
| Auto-crossover 10/100 Mbps<br>Ethernet Interface | This interface automatically adjusts to either a crossover or straight-<br>through Ethernet cable.                                                                                                    |
| External Antenna                                 | The ZyXEL Device is equipped with an attached antenna to provide a clear radio connection with the WiMAX base station.                                                                                                    |
| Telephone Port                                   | Connect an analog telephone to the ZyXEL Device's <b>LINE</b> port (RJ-11 connector) to take advantage of its Voice over IP (VoIP) features.                                                                                                    |
| Reset Button                                     | The reset button is built into the rear panel. Use this button to restore the factory default password to 1234; IP address to 192.168.1.1, subnet mask to 255.255.255.0 and DHCP server enabled with a pool of 32 IP addresses starting at 192.168.1.33. |

| Table 94 | Non-Physical | Features |
|----------|--------------|----------|
|----------|--------------|----------|

| FEATURE                                | DESCRIPTION                                                                                                    |
|----------------------------------------|----------------------------------------------------------------------------------------------------|
| High Speed Wireless Internet<br>Access | The ZyXEL Device is ideal for high-speed wireless Internet browsing.<br>WiMAX (Worldwide Interoperability for Microwave Access) is a<br>wireless networking standard providing high-bandwidth, wide-range<br>secured wireless service. The ZyXEL Device is a WiMAX mobile<br>station (MS) compatible with the IEEE 802.16e standard.                            |
| Firewall                               | The ZyXEL Device is a stateful inspection firewall with DoS (Denial of Service) protection. By default, when the firewall is activated, all incoming traffic from the WAN to the LAN is blocked unless it is initiated from the LAN. The ZyXEL Device's firewall supports TCP/UDP inspection, DoS detection and prevention, real time alerts, reports and logs. |
| Content Filtering                      | The ZyXEL Device can block access to web sites containing specified keywords. You can define time periods and days during which content filtering is enabled and include or exclude a range of users on the LAN from content filtering.                                                                                                    |
| Any IP                                 | The Any IP feature allows a computer to access the Internet and the ZyXEL Device without changing the network settings (such as IP address and subnet mask) of the computer, when the IP addresses of the computer and the ZyXEL Device are not in the same subnet.                                                                                             |
| Auto Provisioning                      | Your Internet service provider can automatically update your device's configuration via an auto-provisioning server.                                                                                                    |
| Auto Firmware Upgrade                  | Your device gives you the option to upgrade to a newer firmware version if it finds one during auto-provisioning. Your VoIP service provider must have an auto-provisioning server and a server set up with firmware in order for this feature to work.                                                                                                    |
| Network Address Translation<br>(NAT)   | Network Address Translation (NAT) allows the translation of an<br>Internet protocol address used within one network (for example a<br>private IP address used in a local network) to a different IP address<br>known within another network (for example a public IP address used<br>on the Internet).                                                          |
| Universal Plug and Play<br>(UPnP)      | Your device and other UPnP enabled devices can use the standard TCP/IP protocol to dynamically join a network, obtain an IP address and convey their capabilities to each other.                                                                                                    |

| FEATURE                                              | DESCRIPTION                                                                                                    |
|------------------------------------------------------|----------------------------------------------------------------------------------------------------|
| Dynamic DNS Support                                  | With Dynamic DNS support, you can have a static hostname alias for a dynamic IP address, allowing the host to be more easily accessible from various locations on the Internet. You must register for this service with a Dynamic DNS service provider.                                                                                                    |
| DHCP                                                 | DHCP (Dynamic Host Configuration Protocol) allows the individual clients (computers) to obtain the TCP/IP configuration at start-up from a centralized DHCP server. Your device has built-in DHCP server capability enabled by default. It can assign IP addresses, an IP default gateway and DNS servers to DHCP clients. Your device can also act as a surrogate DHCP server (DHCP Relay) where it relays IP address assignment from the actual real DHCP server to the clients. |
| Multiple PVC (Permanent<br>Virtual Circuits) Support | Your device supports up to 8 Permanent Virtual Circuits (PVCs).                                                                                                    |
| IP Alias                                             | IP alias allows you to partition a physical network into logical networks<br>over the same Ethernet interface. Your device supports three logical<br>LAN interfaces via its single physical Ethernet interface with the your<br>device itself as the gateway for each LAN network.                                                                                                    |
| IP Policy Routing (IPPR)                             | Traditionally, routing is based on the destination address only and the router takes the shortest path to forward a packet. IP Policy Routing (IPPR) provides a mechanism to override the default routing behavior and alter the packet forwarding based on the policy defined by the network administrator.                                                                                                    |
| REN                                                  | A Ringer Equivalence Number (REN) is used to determine the number<br>of devices (like telephones or fax machines) that may be connected to<br>the telephone line. Your device has a REN of three, so it can support<br>three devices per telephone port.                                                                                                    |
| Multiple SIP Accounts                                | You can configure multiple voice (SIP) accounts.                                                                                                    |
| SIP ALG                                              | Your device is a SIP Application Layer Gateway (ALG). It allows VoIP calls to pass through NAT for devices behind it (such as a SIP-based VoIP software application on a computer).                                                                                                    |
| Dynamic Jitter Buffer                                | The built-in adaptive buffer helps to smooth out the variations in delay (jitter) for voice traffic. This helps ensure good voice quality for your conversations.                                                                                                    |
| Voice Activity Detection/<br>Silence Suppression     | Voice Activity Detection (VAD) reduces the bandwidth that a call uses by not transmitting when you are not speaking.                                                                                                    |
| Comfort Noise Generation                             | Your device generates background noise to fill moments of silence<br>when the other device in a call stops transmitting because the other<br>party is not speaking (as total silence could easily be mistaken for a<br>lost connection).                                                                                                    |
| Echo Cancellation                                    | You device supports G.168, an ITU-T standard for eliminating the echo caused by the sound of your voice reverberating in the telephone receiver while you talk.                                                                                                    |
| QoS (Quality of Service)                             | Quality of Service (QoS) mechanisms help to provide better service on a per-flow basis. Your device supports Type of Service (ToS) tagging. This allows the device to tag voice frames so they can be prioritized over the network.                                                                                                    |
| Packet Filters                                       | Your device's packet filtering function allows added network security and management.                                                                                                    |

# APPENDIX B WiMAX Security

Wireless security is vital to protect your wireless communications. Without it, information transmitted over the wireless network would be accessible to any networking device within range.

# **User Authentication and Data Encryption**

The WiMAX (IEEE 802.16) standard employs user authentication and encryption to ensure secured communication at all times.

User authentication is the process of confirming a user's identity and level of authorization. Data encryption is the process of encoding information so that it cannot be read by anyone who does not know the code.

WiMAX uses PKMv2 (Privacy Key Management version 2) for authentication, and CCMP (Counter Mode with Cipher Block Chaining Message Authentication Protocol) for data encryption.

WiMAX supports EAP (Extensible Authentication Protocol, RFC 2486) which allows additional authentication methods to be deployed with no changes to the base station or the mobile or subscriber stations.

## PKMv2

PKMv2 is a procedure that allows authentication of a mobile or subscriber station and negotiation of a public key to encrypt traffic between the MS/SS and the base station. PKMv2 uses standard EAP methods such as Transport Layer Security (EAP-TLS) or Tunneled TLS (EAP-TTLS) for secure communication.

In cryptography, a 'key' is a piece of information, typically a string of random numbers and letters, that can be used to 'lock' (encrypt) or 'unlock' (decrypt) a message. Public key encryption uses key pairs, which consist of a public (freely available) key and a private (secret) key. The public key is used for encryption and the private key is used for decryption. You can decrypt a message only if you have the private key. Public key certificates (or 'digital IDs') allow users to verify each other's identity.

# RADIUS

RADIUS is based on a client-server model that supports authentication, authorization and accounting. The base station is the client and the server is the RADIUS server. The RADIUS server handles the following tasks:

• Authentication

Determines the identity of the users.

• Authorization

Determines the network services available to authenticated users once they are connected to the network.

• Accounting

Keeps track of the client's network activity.

RADIUS is a simple package exchange in which your base station acts as a message relay between the MS/SS and the network RADIUS server.

## **Types of RADIUS Messages**

The following types of RADIUS messages are exchanged between the base station and the RADIUS server for user authentication:

Access-Request

Sent by an base station requesting authentication.

• Access-Reject

Sent by a RADIUS server rejecting access.

Access-Accept

Sent by a RADIUS server allowing access.

• Access-Challenge

Sent by a RADIUS server requesting more information in order to allow access. The base station sends a proper response from the user and then sends another Access-Request message.

The following types of RADIUS messages are exchanged between the base station and the RADIUS server for user accounting:

· Accounting-Request

Sent by the base station requesting accounting.

• Accounting-Response

Sent by the RADIUS server to indicate that it has started or stopped accounting.